# **User Manual**

Logic Panel

## **LP-A Series**

Thank you for purchasing an Autonics product. This user manual contains information about the product and its proper use, and should be kept in a place where it will be easy to access.

www.autonics.com

## Autonics

## Preface

Thank you for purchasing Autonics product.

Please familiarize yourself with the information contained in the Safety Considerations section before using this product.

This user manual contains information about the porduct and its proper use, and should be kept in a place where it will be easy to access.

## **User Manual Guide**

- Please familiarize yourself with the information in this manual before using the product.
- This manual provides detailed information on the product's features. It does not offer any guarantee concerning matters beyond the scope of this manual.
- This manual may not be edited or reproduced in either part or whole without permission.
- A user manual is not provided as part of the product package.
- Visit our web site (www.autonics.com) to download a copy.
- The manual's content may vary depending on changes to the product's software and other unforeseen developments within Autonics, and is subject to change without prior notice. Upgrade notice is provided through out homepage.
- We contrived to describe this manual more easily and correctly. However, if there are any corrections or questions, please notify us these on our homepage.

## **User Manual Symbols**

| Symbol    | Description                                                                  |  |
|-----------|------------------------------------------------------------------------------|--|
| Note      | Supplementary information for a particular feature.                          |  |
| Marning   | Failure to follow instructions can result in serious injury or death.        |  |
| A Caution | Failure to follow instructions can lead to a minor injury or product damage. |  |
| Ex.       | An example of the concerned feature's use.                                   |  |
| ×1        | Annotation mark.                                                             |  |

## **Reference Manual for Each Configuration**

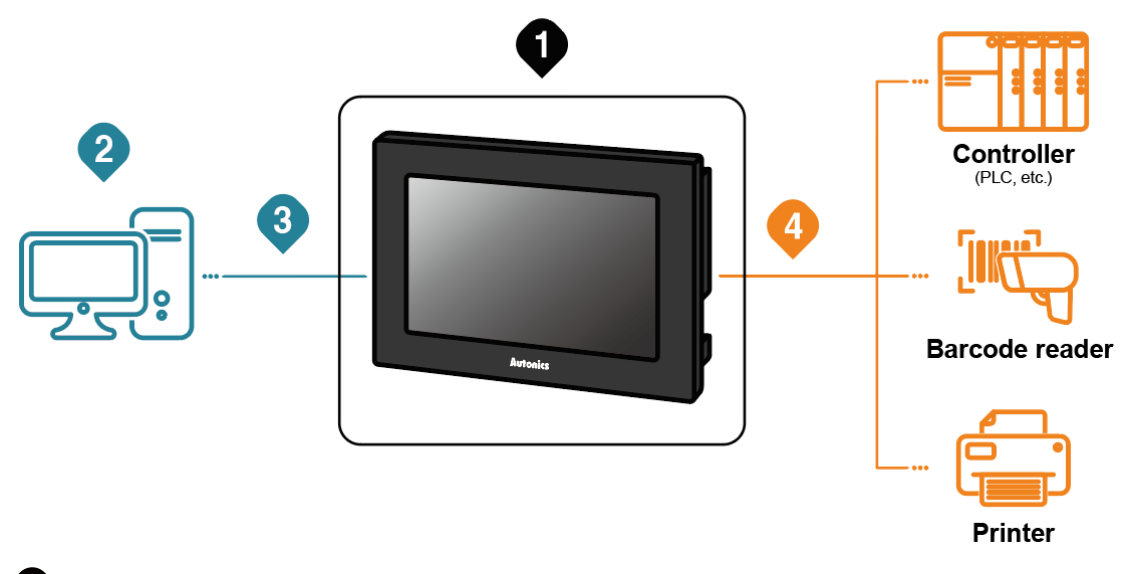

Logic panel device specification, installation, maintenance, management, firmware update and system configuration

| Hardware Manual | LP-A Series User Manual |
|-----------------|-------------------------|
|                 |                         |

#### 2 Project drawing, programming

| Software<br>Manual | Drawing     | atDesigner User Manual                          |
|--------------------|-------------|-------------------------------------------------|
|                    | Programming | atLogic User Manual, atLogic Programming Manual |

#### 3 Project Upload/Download

| Hardware Manual | LP-A Series User Manual |
|-----------------|-------------------------|
|                 |                         |

#### 4 Connected device setting, communication setting

| Software Menual | Drawing     | atDesigner User Manual                          |
|-----------------|-------------|-------------------------------------------------|
| Sollware Mariua | Programming | atLogic User Manual, atLogic Programming Manual |
| Hardware Manual |             | LP-A Series User Manual                         |

#### Check connectable device, connection cable model name and protocol

| Communication Manual | GP/LP Communication Manual |
|----------------------|----------------------------|

## **Safety Considerations**

- Following these safety considerations will ensure the safe and proper use of the product and help prevent accidents, as well as minimizing possible hazards.
- Safety considerations are categorized as Warnings and Cautions, as defined below:

| 🛕 Warning | Warning | Failure to follow the instructions may lead to a serious injury or accident. |
|-----------|---------|------------------------------------------------------------------------------|
| A Caution | Caution | Failure to follow the instructions may lead to a minor injury or accident.   |

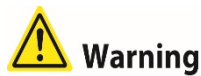

 Fail-safe device must be installed when using the unit with machinery that may cause serious injury or substantial economic loss. (e.g. nuclear power control, medical equipment, ships, vehicles, railways, aircraft, combustion apparatus, safety equipment, crime/disaster prevention devices, etc.)

Failure to follow this instruction may result in personal injury, economic loss or fire.

- Do not use the unit in the place where flammable/explosive/corrosive gas, high humidity, direct sunlight, radiant heat, vibration, impact, or salinity may be present.
   Failure to follow this instruction may result in explosion or fire.
- Use the unit within the rated specifications.
   Failure to follow this instruction may result in fire or shortening the life cycle of the product.
- Do not connect, repair, or inspect the unit while connected to a power source.
   Failure to follow this instruction may result in fire.
- Check 'Power Wiring', 'Serial Interface', and 'Input/Output Wiring' before wiring.
   Failure to follow this instruction may result in fire.
- In preparation for product damage, communication error, or malfunction, install external emergency stop circuit, forward/reverse interlock circuit, limit switch, emergency stop switch, or other protection circuit.

Failure to follow this instruction may result in personal injury, economic loss or fire.

- Do not disassemble or modify the unit.
   Failure to follow this instruction may result in fire.
- Since Lithium battery is embedded in the product, do not disassemble or burn the unit.
   Failure to follow this instruction may result in fire.
- Please contact us for battery replacement.

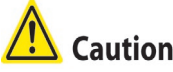

- Use dry cloth to clean the unit, and do not use water or organic solvent.
   Failure to follow this instruction may result in fire.
- When connecting the power input, use AWG 23 cable or over and tighten the terminal screw with a tightening torque of 0.5 to 0.8N.m.
   Failure to follow this instruction may result in fire or malfunction due to contact failure.
- Keep the product away from metal chip, dust, and wire residue which flow into the unit.
   Failure to follow this instruction may result in fire or product damage.
- Do not push over 2 point at the same time.
   Failure to follow this instruction may result in malfunction.
- Do not put any heavy object on the front screen.
   Failure to follow this instruction may result in malfunction due to deformation of LCD and touch panel.

The specifications are subject to change and some models may be discontinued without notice.

Be sure to follow cautions written in the instruction manual, user manual and the technical descriptions (catalog, website).

## **Cautions during Use**

- Follow instructions in 'Cautions during Use'. Otherwise, it may cause unexpected accidents.
- 24VDC power supply should be insulated and limited voltage/current or Class 2, SELV power supply device.
- Install a power switch or circuit breaker in the easily accessible place for supplying or disconnecting the power.
- Operate the product after supplying power to the product, input/output equipment, and load.
   If operate product before supplying power, it may result in output error or malfunction.
- Keep away from high voltage lines or power lines to prevent inductive noise.
   Do not use near the equipment which generates strong magnetic force or high frequency noise.
- Make a required space around the unit for radiation of heat, and do not block ventilation openings.
- Do not push the touch panel with a hard and sharp object or push the panel with excessive force.

It may result in fire or malfunction.

- When skin is smeared with liquid crystal from the broken LCD, rinse with running water for over 15 minutes.
   If it gets into the eyes, rinse eyes with running water for over 15 minutes and contact a doctor.
- This unit may be used in the following environments.
   ①Indoors (in the environment condition rated in 'Specifications')
   ②Altitude max. 2,000m
  - ③Pollution degree 2
  - ④Installation category II

## **Table of Contents**

|   | Prefa | ce                              | iii         |
|---|-------|---------------------------------|-------------|
|   | User  | Manual Guide                    | iv          |
|   | User  | Vanual Symbols                  | v           |
|   | Refer | ence Manual for Each Configurat | ionvi       |
|   | Safet | / Considerations                | vii         |
|   | Cauti | ons during Use                  | ix          |
|   | Table | of Contents                     | x           |
| 1 | Over  | view                            | 13          |
|   | 1.1   | What is LP?                     |             |
|   | 1.2   | Features                        | 14          |
|   | 1.3   | Ordering Information            | 15          |
|   |       | 1.3.1 LP-A070 Series            |             |
|   |       | 1.3.2 LP-A104 Series            |             |
|   | 1.4   | Specifications                  |             |
|   |       | 1.4.1 LP-A070 Series            |             |
|   | 4 5   | 1.4.2 LP-A104 Series            |             |
|   | 1.5   |                                 |             |
|   |       | 1.5.1 Drawing Functions         |             |
|   | 16    | Linit Description               | 21          |
|   | 1.0   | 1 6 1 I P-4070                  | 22          |
|   |       | 1.6.2 LP-A104                   | 23          |
|   | 1.7   | Communication Interface         |             |
|   |       | 1.7.1 Serial Interface LP-A07   | LP-A104     |
|   |       | 1.7.2 USB Interface LP-A070     | LP-A104     |
|   |       | 1.7.3 Ethernet Interface LP-A   | 070 LP-A104 |
|   |       | 1.7.4 CAN Interface LP-A104     |             |
|   | 18    | Dimension                       | 20          |
|   | 1.0   | 1 8 1 LP-4070                   | 27          |
|   |       | 1.8.2 LP-A104                   |             |
|   |       | 1.8.3 Common                    |             |
| 2 | Insta | llation                         |             |
|   | 2.1   | Device Installation             |             |
|   | 2.2   | Power Wiring                    |             |
|   | 2.3   | Ground Wiring                   |             |
|   | 2.4   | Input Wiring                    |             |
|   |       | 2.4.1 LP-A070                   |             |
|   |       | 2.4.2 LP-A104                   |             |
|   | 2.5   | Output Wiring                   |             |

|   |            | 2.5.1          | LP-A070                               |            |
|---|------------|----------------|---------------------------------------|------------|
|   |            | 2.5.2          | LP-A104                               |            |
| 3 | Syst       | em Org         | ganization                            |            |
|   | 3.1        | 1:1 Co         | ommunication                          | 39         |
|   | 3.2        | 1:N C          | ommunication of Same Controllers      | 40         |
|   | 3.3        | 1:N C          | ommunication of Different Controllers | 41         |
|   |            | 3.3.1          | 1:1:1 Communication                   |            |
|   |            | 3.3.2          | 1:1:N Communication                   |            |
|   | 0.4        | 3.3.3          | N:1:N Communication                   |            |
|   | 3.4        | Barco          |                                       |            |
|   |            | 3.4.1<br>3.4.2 | Barcode Reader                        |            |
| 4 | One        | votina l       | D                                     |            |
| 4 |            |                | _P                                    |            |
|   | 4.1        | Opera          | ation Procedure                       | 4147<br>مر |
| _ | 4.2        | Opera          |                                       |            |
| 5 | Syst       | em Set         |                                       |            |
|   | 5.1        | Config         | guration of System Setting Menu       |            |
|   | 5.2        | Opera          |                                       | 51         |
|   | 5.3        | Syster         |                                       |            |
|   |            | 5.3.1<br>5.3.2 | Monitoring<br>Project                 |            |
|   |            | 5.3.3          | Data                                  |            |
|   |            | 5.3.4          | Security                              | 59         |
|   |            | 5.3.5          | Environment                           |            |
| - | _          | 5.3.0          | Parameter                             |            |
| 6 | Trou       | blesho         | oting                                 | 65         |
|   | 6.1        | Malfur         | nction and Troubleshooting            | 65         |
| 7 | Repa       | air / Ma       | intenance / Inspection                | 67         |
|   | 7.1        | Batter         | y Replacement                         | 67         |
|   | 7.2        | Mainte         | enance                                | 67         |
|   |            | 7.2.1          | Routine Maintenance                   |            |
|   | 7 0        | 7.2.2          |                                       |            |
|   | 7.3        | Firmw          |                                       | 69         |
|   |            | 7.3.1          | Firmware Upgrade with atDesigner      | 69<br>69   |
| 0 | 0.4        | 1.0.2          |                                       |            |
| o | 50π<br>0 1 | ware           | ianor                                 |            |
|   | 0.1        | alDes          |                                       |            |
|   |            | 8.1.1<br>8.1.2 | atDesigner OverviewatDesigner Feature |            |
|   |            | 8.1.3          | Connecting atDesigner and GP Device   |            |
|   | 8.2        | atLogi         | ic(Formerly, SmartStudio)             | 73         |
|   |            | 8.2.1          | atLogic Overview                      | 73         |
|   |            | 8.2.2          | atLogic Feature                       | 73         |
|   |            |                |                                       |            |

|   |       | 8.2.3  | Connecting atLogic and LP Device | 74  |
|---|-------|--------|----------------------------------|-----|
| 9 | Apper | ndix   |                                  | 75  |
|   | 9.1   | Device |                                  | 75  |
|   |       | 9.1.1  | Device Component Description     | .75 |
|   |       | 9.1.2  | Device Range                     | 75  |
|   |       | 9.1.3  | List of System Device            | 76  |
|   |       | 9.1.4  | List of Bit Special Device       | 79  |
|   |       | 9.1.5  | List of Word Special Device      | 91  |
|   |       | 9.1.6  | UW Correspondence Table          | 96  |
|   | 9.2   | CAN M  | emory Mapping                    | 97  |
|   |       | 9.2.1  | Overview                         | .97 |
|   |       | 9.2.2  | Memory Mapping Table             | .98 |
|   | 9.3   | Motion | Control I/O Signal allocation1   | 04  |

## 1 Overview

### 1.1 What is LP?

LP (Logic Panel) is a device made to cope with complicated industrial field with a single panel by adding function of PLC (Programmable Logic Controller) and I/O to existing human-machine interface (HMI).

By integrating the display unit and the controller, it is possible to visually display and control the status of various equipment installed in a limited space, thereby achieving cost reduction, wiring reduction, space saving, and ease of operation.

The variables of the controller can be expressed in various ways through graphic objects called 'objects'.

For example, if the monitored physical variable is temperature, you can use the numerical display object to display the temperature as a numerical value or use the real-time trend graph to monitor the trend of temperature change over time.

The LP's user screen is a combination of these objects and other graphic object.

The LP user screen and user data (PLC Logic) are edited using the dedicated software atDesigner and atLogic.

Download the created data to LP, after editing data such as shape, layout, and attributes of various objects with atDesigner, and programming the PLC logic with atLogic, LP monitors or controls the control device according to the screen data.

## **1.2** Features

- Horizontal/Vertical installation
   Possible to install horizontally/vertically according to user's environment.
- Communication and multi-monitoring between heterogeneous controller Simultaneous monitoring two different types of controller and relay the communication between controllers.
- Basic I/O mounted LP-A070: 16 inputs, 16 outputs LP-A104: 32 inputs, 32 outputs
- Controller's device monitoring Monitoring device of the connected controllers from GP's system menu without user screen data.
- Multi communication ports
   Supporting the RS232C / RS422 / Ethernet / CAN(LP-A104) communication.
- Connecting to printers and barcode reader
   Allowed to print alarm logs by connecting to printers.
   Allowed to read barcode by connecting to barcode reader.
- Touch interface
   Easy to control objects on the screen without other input devices due to equipped touchscreen.
   Possible to be touched by not only hand but also glove, pen tip, or etc. with resistive type touchscreen.
- Easy to use space Integrated display and system unit make easier to utilize space with lesser restricts on installation.
- Supporting various languages
   Supporting Korean and English for the system language.
   Using multilingual table function, switching language of user screen.
- Using user screen drawing program 'atDesigner' Various objects can be used to display data in different ways depending on the purpose. The intuitive UI makes it easier to use the program.
- Supporting various fonts
   Supporting various bitmap fonts and vector fonts. Users are allowed to select the fonts.

## **1.3 Ordering Information**

### 1.3.1 LP-A070 Series

| LP - A 070 - [              | т     | 9 D 6 - C 5 R                                 |  |  |
|-----------------------------|-------|-----------------------------------------------|--|--|
| (1) (2) (3) (               | (4) ( | (5) (6) (7) (8) (9) (10)                      |  |  |
| Item                        |       | Description                                   |  |  |
| ①ltem                       | LP    | Logic Panel                                   |  |  |
| ②Series                     | А     | A Series                                      |  |  |
| 3Screen size                | 070   | 7 inch                                        |  |  |
| ④Display unit T             |       | TFT Color LCD                                 |  |  |
| 5 Color                     | 9     | 16,777,216 colors                             |  |  |
| 6 Power supply D            |       | 24VDC                                         |  |  |
| (C) Interface               |       | RS232C, RS422, USB Device, USB Host, Ethernet |  |  |
| Uniterrace                  | 7     | RS232C: 2, USB Device, USB Host, Ethernet     |  |  |
| 8 Module type               |       | Integrated type                               |  |  |
| <pre>⑨Number of I/O 5</pre> |       | IN: 16-point, OUT: 16-point                   |  |  |
| 10 I/O connector            | R     | Ribbon cable connector                        |  |  |
| type T                      |       | Terminal block connector                      |  |  |

## 1.3.2 LP-A104 Series

| LP - A 104 -                                                                                                    | Т          | 9 D 8 - C 6 R                                                |  |  |
|----------------------------------------------------------------------------------------------------|------------|--------------------------------------------------------------|--|--|
| 1 2 3 (                                                                                                    | <u>4</u> ( | 5 6 7 8 9 10                                                 |  |  |
| Item                                                                                                    |            | Description                                                  |  |  |
| ①ltem                                                                                                    | LP         | Logic Panel                                                  |  |  |
| ②Series                                                                                                    | А          | A Series                                                     |  |  |
| 3 Screen size                                                                                                    | 104        | 10.4 inch                                                    |  |  |
| ④Display unit                                                                                                    | Т          | TFT Color LCD                                                |  |  |
| 5 Color 9                                                                                                    |            | 16,777,216 colors                                            |  |  |
| 6 Power supply D                                                                                                    |            | 24VDC                                                        |  |  |
| Alatarfaaa                                                                                                    | 8          | RS232C, RS422, USB Device, USB Host, Ethernet, CAN, Micro SD |  |  |
| ()Internace                                                                                                    | 9          | RS232C: 2, USB Device, USB Host, Ethernet, CAN, Micro SD     |  |  |
| ⑧Module type                                                                                                    | С          | Integrated type                                              |  |  |
| I/O     O     O |            | IN: 32-point, OUT: 32-point                                  |  |  |
| II/O connector                                                                                                    | R          | Ribbon cable connector                                       |  |  |
| type                                                                                                    | Т          | Terminal block connector                                     |  |  |

## **1.4 Specifications**

#### 1.4.1 LP-A070 Series

#### 1.4.1.1 General Specifications

| Mode                    | l              | LP-A070-T9D6-C5R(T)                                                                                | LP-A070-T9D7-C5R(T) |  |  |
|-------------------------|----------------|----------------------------------------------------------------------------------------------------|---------------------|--|--|
| Power supply            |                | 24VDC                                                                                              |                     |  |  |
| Allowable voltage range |                | 90 to 110% of power supply                                                                         |                     |  |  |
| Power                   | consumption    | Max. 7.2W                                                                                          |                     |  |  |
| Serial                  | Interface      | Each port of RS232C, RS422                                                                         | Two ports of RS232C |  |  |
| USB Ir                  | nterface       | Each of USB Host, USB Device (USB                                                                  | 32.0)               |  |  |
| Ethern                  | et Interface   | IEEE802.3(U), 10/100Base-T                                                                         |                     |  |  |
| Real-ti                 | me controller  | RTC embedded                                                                                       |                     |  |  |
| Battery                 | y life cycle   | 3 years at 25℃                                                                                     |                     |  |  |
| Insulat                 | ed resistance  | Over 100MΩ (500VDC megger)                                                                         |                     |  |  |
| Groun                   | d              | 3rd grounding (max. 100Ω)                                                                          |                     |  |  |
| Noise                   | immunity       | $\pm 0.5$ kV the square wave noise (pulse width: 1 $\mu$ s) by the noise simulator                 |                     |  |  |
| Withst                  | anding voltage | 500VAC 50/60Hz for 1 min                                                                           |                     |  |  |
| Vibra                   | Mechanical     | 0.75mm amplitude at frequency of 10 to 55Hz (for 1 minute) in each X, Y, Z direction for 1 hour    |                     |  |  |
| tion                    | Malfunction    | 0.5mm amplitude at frequency of 10 to 55Hz (for 1 minute) in each X, Y, Z direction for 10 minutes |                     |  |  |
| Chaol                   | Mechanical     | 300m/s² (approx. 30G) in each X, Y, Z direction for 3 times                                        |                     |  |  |
| SHOCK                   | Malfunction    | 100m/s² (approx. 10G) in each X, Y, Z direction for 3 times                                        |                     |  |  |
| Envir Ambient<br>temp.  |                | 0 to 50°C, storage: -20 to 60°C                                                                    |                     |  |  |
| ent Ambient<br>humi.    |                | 35 to 85%RH, storage: 35 to 85%RH                                                                  |                     |  |  |
| Protection structure    |                | IP65(front panel, IEC standard)                                                                    |                     |  |  |
| Accessory               |                | Fixing bracket: 4, battery (included)                                                              |                     |  |  |
| Approval                |                | ૯૯                                                                                                 |                     |  |  |
| Weight <sup>×1</sup>    |                | Approx. 742g (approx. 540g)                                                                        |                     |  |  |

%1: The weight includes packaging. The weight in parenthesis is for unit only.

\*Environment resistance is rated at no freezing or condensation.

#### 1.4.1.2 Performance Specifications

| Display performance       |                                                                       |                              |                          |  |  |  |
|---------------------------|-----------------------------------------------------------------------|------------------------------|--------------------------|--|--|--|
| LCD type                  | TFT Color LCD                                                         |                              |                          |  |  |  |
| Resolution                | 800×480 dot                                                           |                              |                          |  |  |  |
| Display area              | 152.4×94.44mm                                                         |                              |                          |  |  |  |
| Color                     | 16,777,216 color                                                      |                              |                          |  |  |  |
| LCD view angle            | Within 50°/60°/65°/65° of e                                           | ach top/bottom/left/right    |                          |  |  |  |
| Backlight                 | White LED                                                             | -                            |                          |  |  |  |
| Luminance                 | Max. 300cd/m2                                                         |                              |                          |  |  |  |
| Luminance adjustment      | Adjustable by software                                                |                              |                          |  |  |  |
| Graphic drawing perfo     | rmance                                                                |                              |                          |  |  |  |
| Language※1                | Korean, English                                                       |                              |                          |  |  |  |
| Text                      | Bitmap ASCII and vector fo                                            | nt                           |                          |  |  |  |
| Memory for user screen    | 64MB                                                                  |                              |                          |  |  |  |
| Number of user screen     | 100pages                                                              |                              |                          |  |  |  |
| Touch switch              | Analog touch (resistive type                                          | e)                           |                          |  |  |  |
| Interface type            |                                                                       |                              |                          |  |  |  |
| LP-A070-T9D6-C5R(T)       | RS232C, RS422, USB Hos                                                | st, USB Device, Ethernet     |                          |  |  |  |
| LP-A070-T9D7-C5R(T)       | RS232C: 2, USB Host, US                                               | B Device, Ethernet           |                          |  |  |  |
| Input Output              |                                                                       |                              |                          |  |  |  |
| Input point               | 16-point                                                              | Output point                 | 16-point                 |  |  |  |
| Insulation method         | Photo coupler insulation                                              | Power supply                 | 24VDC                    |  |  |  |
| Rated input voltage       | 24VDC                                                                 | Insulation method            | Photo coupler insulation |  |  |  |
| Rated input current       | Contact X0 to X8:<br>approx. 10mA<br>Contact X9 to XF: approx.<br>4mA | Rated load voltage           | 24VDC                    |  |  |  |
| Voltage range             | 19.2 to 28.8VDC                                                       | Allowable load voltage range | 19.2 to 28.8VDC          |  |  |  |
| Input resistance          | Contact X0 to X8: $3.3k\Omega$<br>Contact X9 to XF: $5.6k\Omega$      | Max. load current            | 0.1A/1 point<br>1.6A/COM |  |  |  |
| Response time             | 0.5ms                                                                 | Max. voltage falling when ON | Max. 0.2VDC              |  |  |  |
| Common method             | 16-point/1 COM                                                        | Common method                | 16-point/1 COM           |  |  |  |
| Acceptable wire           | 0.3 to 0.7mm2                                                         | Acceptable wire              | 0.3 to 0.7mm2            |  |  |  |
| Control performance       |                                                                       |                              |                          |  |  |  |
| Command                   | ommand Basic command: 28, application command: 236                    |                              |                          |  |  |  |
| Program capacity          | 8K step                                                               |                              |                          |  |  |  |
| Processing time           | Average: approx. 1 μs/basic command, application command              |                              |                          |  |  |  |
| I/O control type          | Batch processing                                                      |                              |                          |  |  |  |
| Computer control mode     | Repeated-doubling method, interrupt processing                        |                              |                          |  |  |  |
| Device range              | Refer to '9.1 Device'.                                                |                              |                          |  |  |  |
| Embedded special function | Positioning function, High speed counter                              |                              |                          |  |  |  |

%1: Supported language can be added.

## 1.4.2 LP-A104 Series

#### 1.4.2.1 General Specifications

| Mode                       | I                | LP-A104-T9D8-C6R(T) LP-A104-T9D9-C6R(T)                                                            |       |  |  |  |
|----------------------------|------------------|----------------------------------------------------------------------------------------------------|-------|--|--|--|
| Power supply               |                  | 24VDC                                                                                              |       |  |  |  |
| Allowable voltage<br>range |                  | 90 to 110% of power supply                                                                         |       |  |  |  |
| Power                      | consumption      | Max. 8W                                                                                            |       |  |  |  |
| Serial                     | Interface        | Each of RS232C, RS422 Each of RS232C, RS422                                                        |       |  |  |  |
| USB Ir                     | nterface         | Each of USB Host, USB Device (USE                                                                  | 32.0) |  |  |  |
| Ethern                     | et Interface     | IEEE802.3(U), 10/100Base-TX                                                                        |       |  |  |  |
| CAN Ir                     | nterface         | CAN transceiver for 24V systems                                                                    |       |  |  |  |
| Extern                     | al storage       | Micro SD up to 32GB (FAT16/32)                                                                     |       |  |  |  |
| Real-ti                    | me controller    | RTC embedded                                                                                       |       |  |  |  |
| Battery                    | y life cycle     | 3 years at 25℃                                                                                     |       |  |  |  |
| Insulat                    | ed resistance    | Over 100MΩ (500VDCmegger)                                                                          |       |  |  |  |
| Groun                      | d                | 3rd grounding (max. 100Ω)                                                                          |       |  |  |  |
| Noise                      | immunity         | $\pm 0.5 kV$ the square wave noise (pulse width: 1 $\mu s$ ) by the noise simulator                |       |  |  |  |
| Withst                     | anding voltage   | 500VAC 50/60Hz for 1 minute                                                                        |       |  |  |  |
| Vibra                      | Mechanical       | 0.75mm amplitude at frequency of 10 to 55Hz (for 1 minute) in each X, Y, Z direction for 1 hour    |       |  |  |  |
| tion                       | Malfunction      | 0.5mm amplitude at frequency of 10 to 55Hz (for 1 minute) in each X, Y, Z direction for 10 minutes |       |  |  |  |
| Cheel                      | Mechanical       | 300m/s² (approx. 30G) in each X, Y, Z direction for 3 times                                        |       |  |  |  |
| SHOCK                      | Malfunction      | 100m/s² (approx. 10G) in each X, Y, Z direction for 3 times                                        |       |  |  |  |
| Envir                      | Ambient temp.    | 0 to 50°C, storage: -20 to 60°C                                                                    |       |  |  |  |
| ent                        | Ambient<br>humi. | 35 to 85%RH, storage: 35 to 85%RH                                                                  |       |  |  |  |
| Protection structure       |                  | IP65(front panel, IEC standard)                                                                    |       |  |  |  |
| Accessory                  |                  | Fixing bracket: 6, battery (included)                                                              |       |  |  |  |
| Approval                   |                  | ૯                                                                                                  |       |  |  |  |
| Weight <sup>×1</sup>       |                  | Approx. 1.66kg(approx. 1.10kg)                                                                     |       |  |  |  |

%1: The weight includes packaging. The weight in parenthesis is for unit only.

%Environment resistance is rated at no freezing or condensation.

#### 1.4.2.2 Performance Specifications

| Display performance       |                                                                                                    |                              |                                 |  |  |  |
|---------------------------|----------------------------------------------------------------------------------------------------|------------------------------|---------------------------------|--|--|--|
| LCD type                  | TFT Color LCD                                                                                                    | TFT Color LCD                |                                 |  |  |  |
| Resolution                | 800×600 dot                                                                                                    |                              |                                 |  |  |  |
| Display area              | 211.2×158.4mm                                                                                                    |                              |                                 |  |  |  |
| Color                     | 16,777,216 color                                                                                                    |                              |                                 |  |  |  |
| LCD view angle            | Within 60°/70°/70°/70° of ea                                                                                                    | ach top/bottom/left/right    |                                 |  |  |  |
| Backlight                 | White LED                                                                                                    |                              |                                 |  |  |  |
| Luminance                 | Max. 350cd/m2                                                                                                    |                              |                                 |  |  |  |
| Luminance adjustment      | Adjustable by software                                                                                                    |                              |                                 |  |  |  |
| Graphic drawing perf      | ormance                                                                                                    |                              |                                 |  |  |  |
| Language※1                | Korean, English                                                                                                    |                              |                                 |  |  |  |
| Text                      | Bitmap ASCII and vector fo                                                                                                    | nt                           |                                 |  |  |  |
| Memory for user screen    | 64MB                                                                                                    |                              |                                 |  |  |  |
| Number of user screen     | 100page                                                                                                    |                              |                                 |  |  |  |
| Touch switch              | Analog touch (resistive type                                                                                                    | e)                           |                                 |  |  |  |
| Interface type            |                                                                                                    |                              |                                 |  |  |  |
| LP-A104-T9D8-C6R(T)       | RS232C, RS422, USB Hos                                                                                                    | st, USB Device, Ethernet, 0  | CAN, Micro SD                   |  |  |  |
| LP-A104-T9D9-C6R(T)       | RS232C: 2, USB Host, US                                                                                                    | B Device, Ethernet, CAN,     | Micro SD                        |  |  |  |
| Input                     |                                                                                                    |                              |                                 |  |  |  |
| Input point               | 32-point                                                                                                    | Output point                 | 32-point                        |  |  |  |
| Insulation method         | Photo coupler insulation                                                                                                    | Power supply                 | 24VDC                           |  |  |  |
| Rated input voltage       | 24VDC                                                                                                    | Insulation method            | Photo coupler insulation        |  |  |  |
| Rated input current       | Contact X0 to X8:<br>approx. 10mA<br>Contact X9 to X1F:<br>approx. 4mA<br>Rated load voltage<br>24VDC                                         |                              |                                 |  |  |  |
| Voltage range             | 19.2 to 28.8VDC                                                                                                    | Allowable load voltage range | 19.2 to 28.8VDC                 |  |  |  |
| Input resistance          | Contact X0 to X8: 3.3kΩ       0.1A/1 point         Contact X9 to X1F:       Max. load current       0.1A/1 point         5.6kΩ       1.6A/COM |                              |                                 |  |  |  |
| Response time             | 0.5ms                                                                                                    | Max. voltage falling when ON | Max. 0.2VDC                     |  |  |  |
| Common method             | 16-point/1COM,<br>16-point/1COM                                                                                                    | Common method                | 16-point/1COM,<br>16-point/1COM |  |  |  |
| Acceptable wire           | 0.3 to 0.7mm2                                                                                                    | Acceptable wire              | 0.3 to 0.7mm2                   |  |  |  |
| Control performance       |                                                                                                    |                              |                                 |  |  |  |
| Command                   | Basic command: 28, applic                                                                                                    | ation command: 236           |                                 |  |  |  |
| Program capacity          | 8K step                                                                                                    |                              |                                 |  |  |  |
| Processing time           | Average: approx. 1 µs/basic command, application command                                                                                      |                              |                                 |  |  |  |
| I/O control type          | Batch processing                                                                                                    |                              |                                 |  |  |  |
| Computer control mode     | Repeated-doubling method, interrupt processing                                                                                                |                              |                                 |  |  |  |
| Device range              | Refer to '9.1 Device'.                                                                                                    |                              |                                 |  |  |  |
| Embedded special function | Positioning function, High speed counter                                                                                                    |                              |                                 |  |  |  |

%1: Supported language can be added.

## 1.5 Functions

### **1.5.1 Drawing Functions**

| Function       |                            | Description                                                                                                    |  |  |
|----------------|----------------------------|----------------------------------------------------------------------------------------------------|--|--|
| Drawing        | software                   | atDesigner                                                                                                    |  |  |
| Drawing memory |                            | 64MB                                                                                                    |  |  |
| Figure         |                            | Line/multi line/Rectangle/Round<br>rectangle/Polygon/Circle/Fan/Chord/Arc/Rectangle scale/Circle<br>scale/Semicircle scale/Image/Text                              |  |  |
|                | Lamp                       | Displaying the value of the designated device in bit/word/multi<br>lamp                                                                                            |  |  |
|                | Switch                     | Switching the status of the designated device or object with<br>bit/word/change screen/special/multi switch                                                        |  |  |
|                | Numeric<br>input/display   | Displaying the value of the designated device/Inputting the value to the designated device in number (DEC,HEX, OCT, BIN, REAL)                                     |  |  |
|                | Text input/display         | Displaying the value of the designated device/Inputting the value to the designated device in text (ASCII/Unicode)                                                 |  |  |
|                | Call window                | Calling a window screen according to the conditions on the value of the designated device                                                                          |  |  |
|                | Message                    | Displaying a message according to the conditions on the value of the designated device                                                                             |  |  |
| Obiect         | Graph                      | Displaying the value of the designated device in bar/pie/panel<br>meter/statistic/RealTime trend/Logging trend/RealTime<br>distribution/Logging distribution graph |  |  |
| <b>,</b>       | Clock                      | Displaying time or date of the time                                                                                                    |  |  |
|                | Recipe Editor              | Editing recipe (project)                                                                                                    |  |  |
|                | Logging table              | Displaying the logging data (project) in a table                                                                                                    |  |  |
|                | System logging table       | Displaying the system logging data (project) in a table                                                                                                    |  |  |
|                | Alarm explorer             | Displaying the alarm group of alarm history (project) in a table                                                                                                   |  |  |
|                | Alarm list                 | Displaying the data of alarm history (project) in a table                                                                                                    |  |  |
|                | Data list<br>viewer/editor | Displaying/Editing the value of consecutive word device in a table                                                                                                 |  |  |
|                | Option list                | Displaying the data of the designated device/Inputting data to the designated device in a combo box                                                                |  |  |
|                | Move cord.                 | Displaying the object/Moving coordinate of the object according to<br>the value of the designated device                                                           |  |  |
|                | Link device                | Reading/Writing the data between GP and controller (PLC) as long as setting according to the status of bit/ cycle condition                                        |  |  |
|                | Flow alarm                 | Displaying alarm in the flowing text at the set position, when meeting the alarming condition                                                                      |  |  |
|                | Alarm history              | Saving data of alarming time, device, and information, when the value of the designated alarm-observing device meets the set condition                             |  |  |
| Project        | Scheduler                  | Executing a function (bit on/off/reversal, work value changing,<br>script) according to the set condition (device/ cycle)                                          |  |  |
|                | Recipe                     | Reading the value of the multiple devices/Writing the value to the multiple devices at once                                                                        |  |  |
|                | Logging                    | Saving the value of the designated device, when meeting the condition (device/cycle)                                                                               |  |  |
|                | System logging             | Saving system operation information of GP in a log file                                                                                                    |  |  |
|                | Script                     | Writing Lua script by user                                                                                                    |  |  |

## 1.5.2 Logic Functions

| Function       |                   | Description                                                                                                    |  |  |
|----------------|-------------------|----------------------------------------------------------------------------------------------------|--|--|
| Logic software |                   | atLogic                                                                                                    |  |  |
| Edit           |                   | Manage ladder/mnemonic editor, insert/delete line, manage rung, manage rung command, search, replace, find step                                                                                                    |  |  |
| Tool           |                   | Ladder tool: arrow, erase, vertical line, horizontal line,<br>normally open contact, normally closed contact, rising input<br>contact, falling input contact, output instruction, rising output<br>contact, falling output contact, application command, not<br>instruction, register user function, user function<br>Program diagnosis tool: Program ontimization, program |  |  |
|                |                   | diagnose                                                                                                    |  |  |
| View           |                   | Ladder/Mnemonic, device/variable name,<br>decimal/hexadecimal view, device/UW view, used devices,<br>zoom in/out, font settings, color settings, toolbar                                                                                                    |  |  |
| Online         |                   | Connect, disconnect, download, upload, change mode, start<br>monitoring, stop monitoring, read information, change<br>password, verify, change present value, forced I/O settings,<br>system device, program delete, firmware download,<br>communication options                                                                                                    |  |  |
| Debug          |                   | Run, stop run, trace, insert/remove break point, stop<br>debugging, debug-step, debug-line, debug-scan, run step<br>in/out, run debug-bit/word, time chart                                                                                                    |  |  |
| window         |                   | Cascade, horizontal/vertical tile, arrange icon, external program connection                                                                                                    |  |  |
| Help           |                   | Program information                                                                                                    |  |  |
|                | Program           | Ladder/Mnemonic program editor                                                                                                    |  |  |
| Workspace      |                   | Common: input/output while debugging, operating condition<br>for extended module, default filter value, time driven<br>operation, time interrupt, watchdog, device latch range settin                                                                                                    |  |  |
|                | Parameter         | Extension: input filter, external interrupt                                                                                                    |  |  |
|                |                   | Motion: common setting, operation setting, pattern setting                                                                                                    |  |  |
|                |                   | High speed counter                                                                                                    |  |  |
|                | Variable/ Comment | Manage and set Variable/Comment by bit/word device                                                                                                    |  |  |
|                | Monitoring        | Monitor and register monitoring device by bit/word device                                                                                                    |  |  |

## 1.6 Unit Description

### 1.6.1 LP-A070

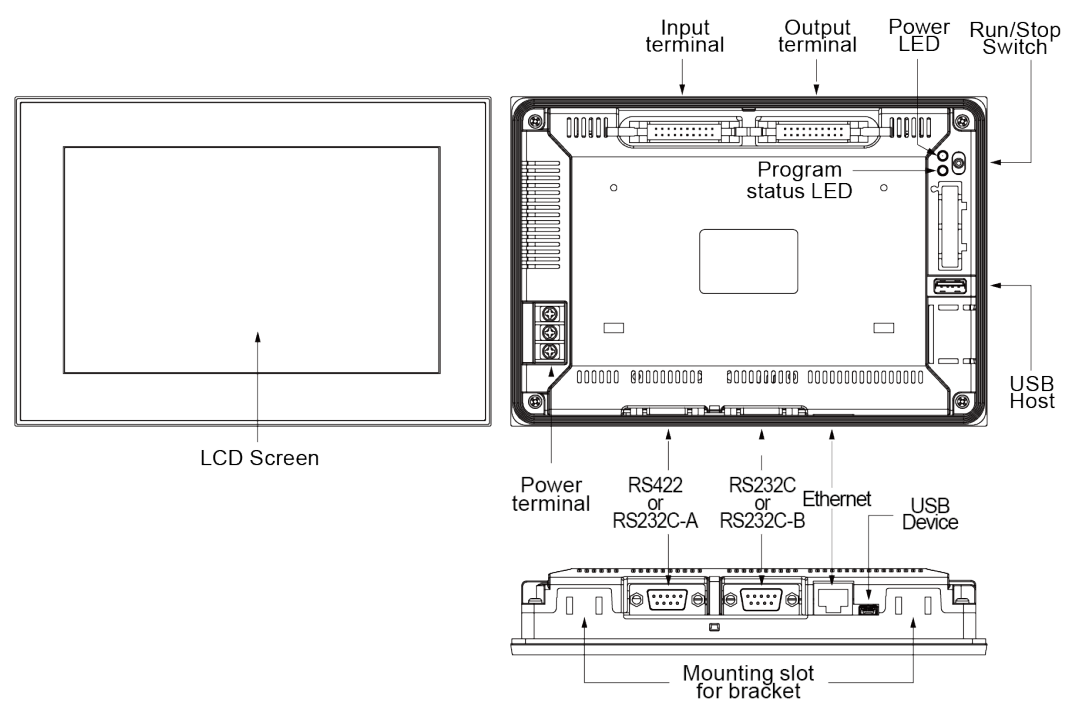

#### Program status LED

| LED Color | LED Status | Program Status    |
|-----------|------------|-------------------|
| Green     | On         | Run               |
| Green     | Flashing   | Pause             |
| Red       | Flashing   | Error             |
| Orange    | On         | atLogic debugging |

#### 1.6.2 LP-A104

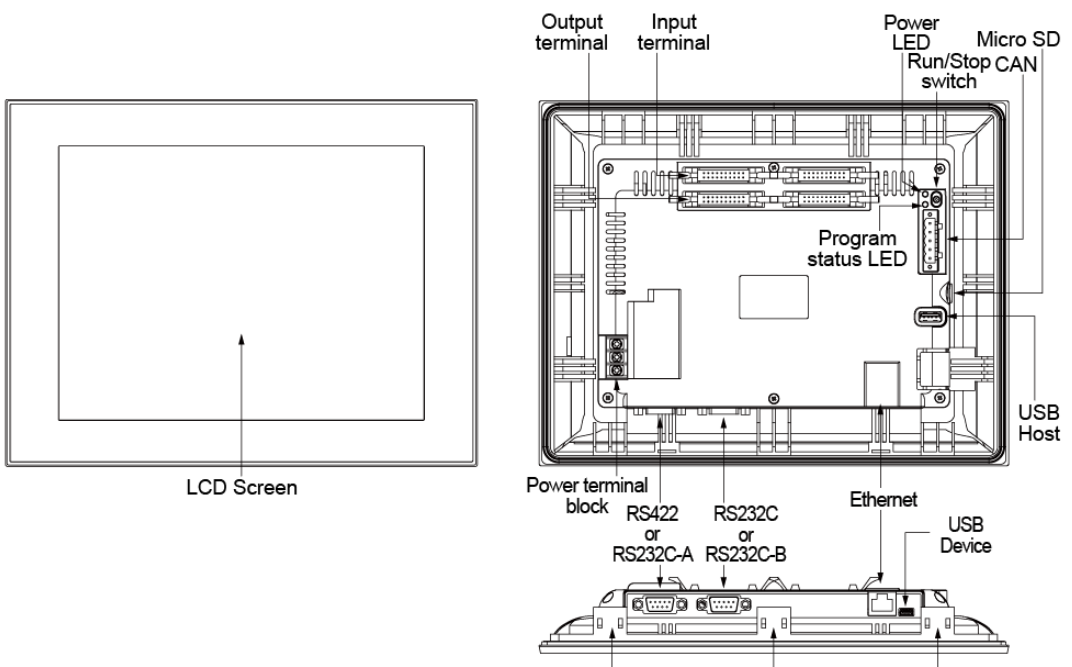

Mounting slot for\_\_\_\_\_ fixing bracket

Program status LED

| LED Color | LED Status | Program Status    |
|-----------|------------|-------------------|
| Green     | On         | Run               |
| Green     | Flashing   | Pause             |
| Red       | Flashing   | Error             |
| Red       | On         | atLogic debugging |

## **1.7 Communication Interface**

#### 1.7.1 Serial Interface LP-A070 LP-A104

All LP capable devices, including PC, PLC, serial printer, barcode reader, and various dedicated controllers, can be connected in to both, RS232C and RS422.

#### (1) Serial port

| Port                                                                 | Pin        | Function | Port                                                  |   | Pin Function |  |
|----------------------------------------------------------------------|------------|----------|-------------------------------------------------------|---|--------------|--|
| PS330C                                                               | 1          | Non-Used | BS422                                                 | 1 | TXD+         |  |
| RS232C-A                                                             | 2          | RXD      | 110422                                                |   | RXD+         |  |
| RS232C-B                                                             | 3          | TXD      |                                                       | 3 | Non-Used     |  |
| $5 \left( \begin{array}{c} \bullet \\ \bullet \end{array} \right) 9$ | 4          | DTR      | $ \begin{array}{cccccccccccccccccccccccccccccccccccc$ | 4 | Non-Used     |  |
| 4 • 8                                                                | 5          | SG       |                                                       | 5 | SG           |  |
|                                                                      | 6          | DSR      |                                                       | 6 | TXD-         |  |
| $1 \bullet \bullet 6$                                                | 7          | Non-Used | 5 0 0 9                                               | 7 | RXD-         |  |
| D-Sub OBin Mala                                                      | 8          | Non-Used | D-Sub 9Pin Female                                     | 8 | Non-Used     |  |
| D-Sub armi male                                                      | 9 Non-Used | Non-Used |                                                       | 9 | Non-Used     |  |

#### (2) Serial port specification

| Item         | Specification                                                    |
|--------------|------------------------------------------------------------------|
| Interface    | RS232C/RS422                                                     |
| Speed        | 300, 600, 1200, 2400, 4800, 9600, 19200, 38400, 57600, 115200bps |
| Data length  | 7, 8 Bit                                                         |
| Stop bit     | 1, 2 Bit                                                         |
| Parity       | ODD, EVEN                                                        |
| Flow control | XON/XOFF, DSR/DTR, NONE                                          |

#### 1.7.2 USB Interface LP-A070 LP-A104

| USB Device                                                                                            | Pin Function |     | USB HOST                                                                                     |          | Pin Function |  |
|----------------------------------------------------------------------------------------------------|--------------|-----|----------------------------------------------------------------------------------------------|----------|--------------|--|
|                                                                                                    | 1            | 5V  |                                                                                              | 1        | 5V           |  |
| 54321                                                                                                 | 2            | D-  | 4 3 2 1                                                                                      | 2        | D-           |  |
|                                                                                                    | 3            | D+  |                                                                                              | 3        | D+           |  |
| Mini-B                                                                                                | 4            | -   |                                                                                              | 4        | GND          |  |
|                                                                                                    | 5            | GND | Туре А                                                                                       | -        | -            |  |
| Uploading/Downloading a atDesigner<br>project file<br>Used as external storage by connecting<br>to PC |              |     | Transferring/Copying data be<br>and GP-A070<br>Firmware upgrade<br>Barcode reader<br>Printer | ween sto | brage        |  |

USB HOST can cover up to 32GB of external storage. It supports only external storage of FAT16 and FAT32 file system

### 1.7.3 Ethernet Interface LP-A070 LP-A104

Downloading the drawing data of atDesigner by connecting with PC. Also possible to communicate with some PLC that can be connected by Ethernet communication. In case of connecting with LAN cable and Hub, use direct cable and in case of connecting to computer directly, use cross cable.

#### (1) Direct cable

| PC1    |         | Cable color  |      | PC2     |        |  |
|--------|---------|--------------|------|---------|--------|--|
| Signal | Pin no. |              |      | Pin no. | Signal |  |
| Tx+    | 1       | White Orange |      | 1       | Rx+    |  |
| Tx-    | 2       | Orange       |      | 2       | Rx-    |  |
| Rx+    | 3       | White Green  |      | 3       | Tx+    |  |
|        | 4       | Blue         |      | 4       |        |  |
|        | 5       | White        | Blue | 5       |        |  |
| Rx-    | 6       | Green        |      | 6       | Tx-    |  |
|        | 7       | White Brown  |      | 7       |        |  |
|        | 8       | Brown        |      | 8       |        |  |

Tx: Transmit Data

Rx: Receive Data

#### (2) Cross cable

| PC1    |         | Cable cales |        | PC2     |        |
|--------|---------|-------------|--------|---------|--------|
| Signal | Pin no. | Cable color |        | Pin no. | Signal |
| Tx+    | 1       | White       | Orange | 1       | Rx+    |
| Tx-    | 2       | Orange      |        |         | Rx-    |
| Rx+    | 3       | White       | Green  | 3       | Tx+    |
|        | 4       | Blue        |        |         |        |
|        | 5       | White       | Blue   | 5       |        |
| Rx-    | 6       | Green       |        |         | Tx-    |
|        | 7       | White       | Brown  | 7       |        |
|        | 8       | Brown       |        |         |        |

Tx: Transmit Data

Rx: Receive Data

### 1.7.4 CAN Interface LP-A104

It is allowed to connect with ARD Series, Autonics' Field network devices, using CAN communication.

| No. | Color | Use      | Arrangement  |
|-----|-------|----------|--------------|
| 1   | Black | 24VDC(-) |              |
| 2   | Blue  | CAN_L    |              |
| 3   | None  | SHIELD   | X- SHIELD (• |
| 4   | White | CAN_H    |              |
| 5   | Red   | 24VDC(+) |              |

Max. memory size per slave is 8byte.

- Digital module (ARM-D): 64 point
- Analog module (ARM-A): 16 bit, 4 point

Max. number of connectable slave is 63. The address 0 is not used and the 1 to 63 is used.

\*Even though the max. number of connectable slave is 63, please connect max. 8 for stabilizing the system.

#### 1.7.5 Micro SD LP-A104

Micro SD can cover up to 32GB of external storage. It supports only external storage of FAT16 and FAT32 file system

## 1.8 Dimension

### 1.8.1 LP-A070

(unit: mm)

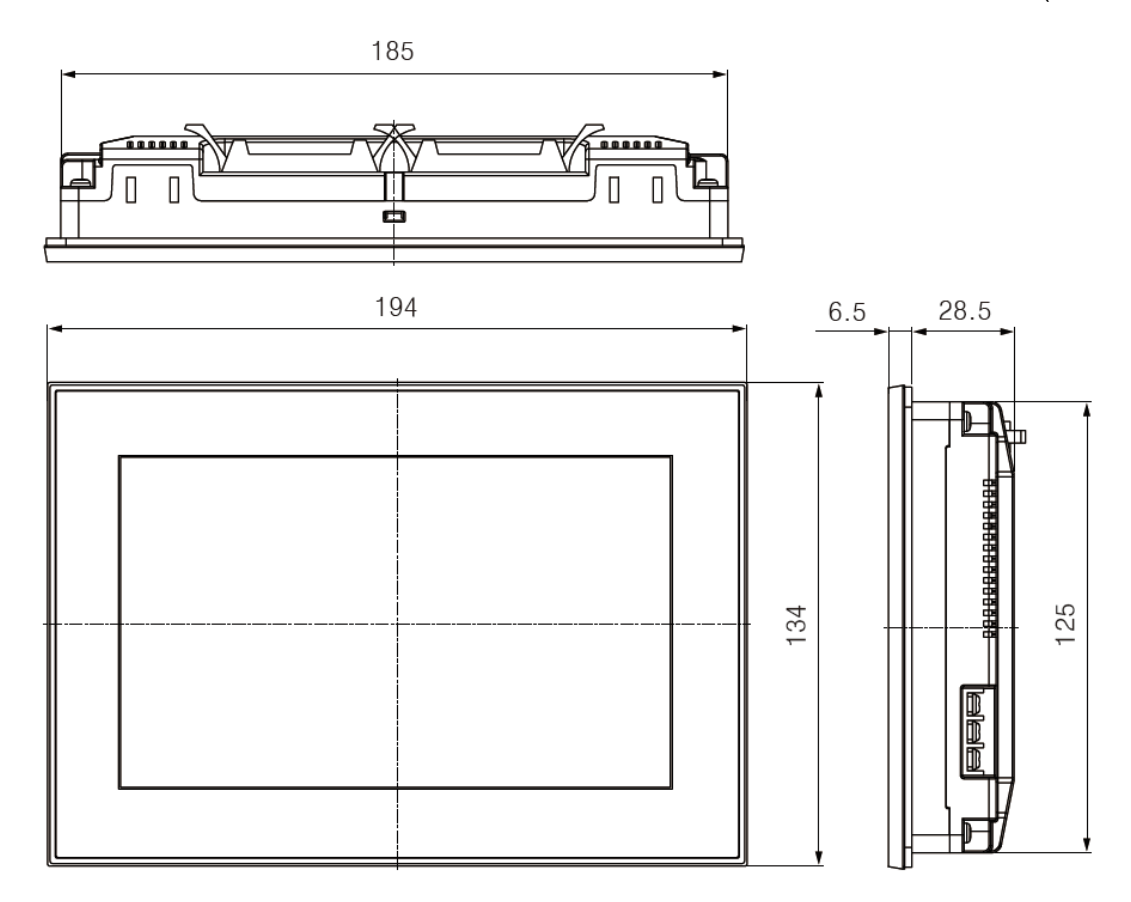

#### Panel cut out

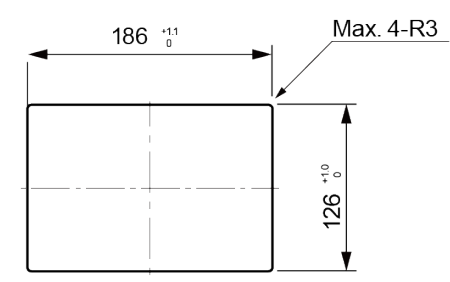

%Panel thickness : max. 4mm

### 1.8.2 LP-A104

(unit: mm)

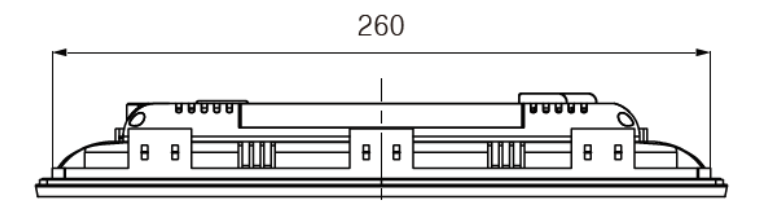

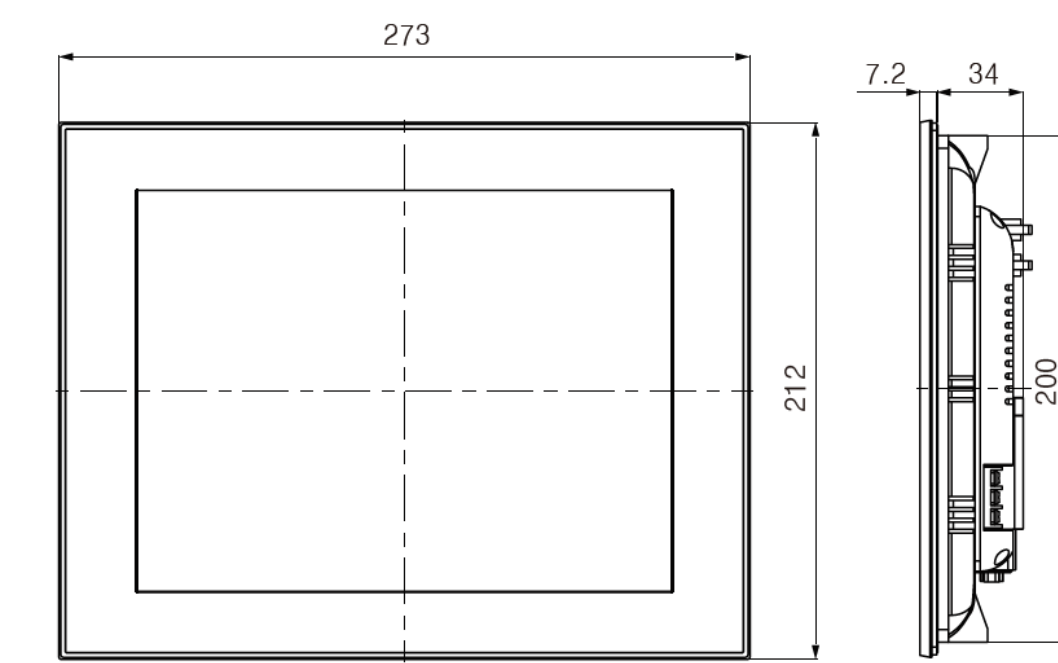

#### Panel cut out

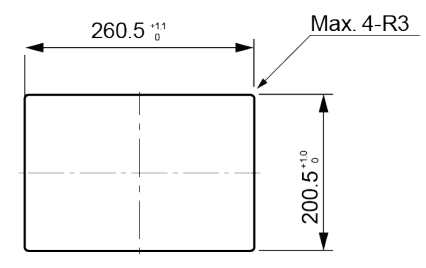

%Panel thickness : max. 4mm

### 1.8.3 Common

#### • Fixing bracket

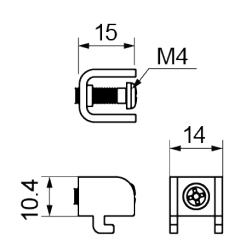

## 2 Installation

### 2.1 Device Installation

- 1st Set LP product in panel.
- 2nd Set fixing brackets in slots.
  - (LP-A070: 2 slots is in upper side, 2 slots is in lower side,
  - LP-A104: 3 slots is in upper side, 3 slots is in lower side)
- 3rd Tighten fixing bracket with M4 Screw driver and tightening torque is 0.3 to 0.5N m.

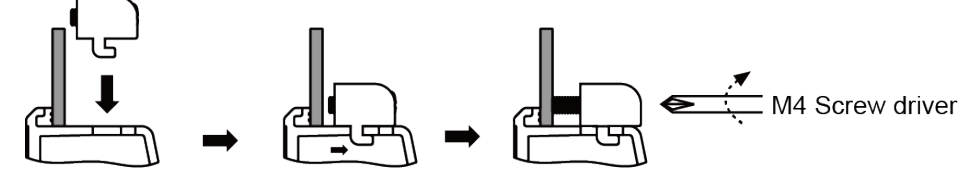

## <u> </u>Caution

When installing LP product on panel, make 100mm of space from upper, lower, right, left side of the product on the panel and back side of panel. It is for preventing effect of electromagnetic waves and heat from other controllers.

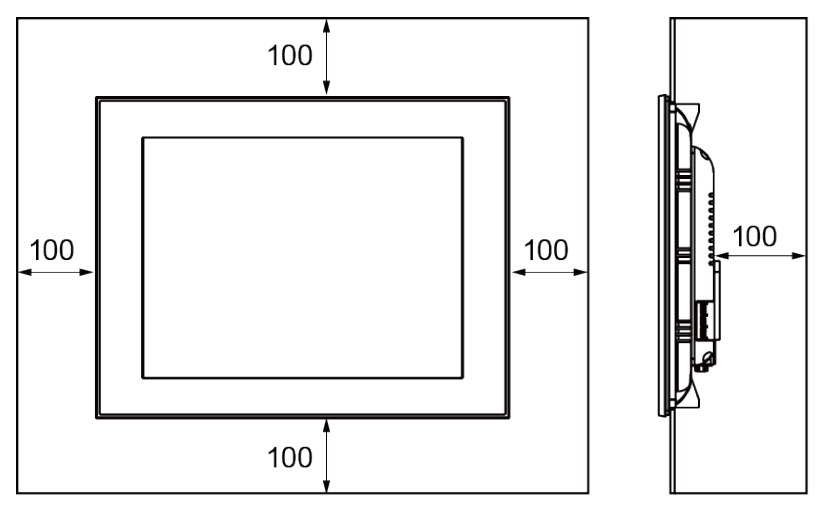

(unit: mm)

## 2.2 Power Wiring

- For power supply, use the wire of which cross section is at least 0.75mm<sup>2</sup> and use the wire of which cross section is at least 1.25mm<sup>2</sup> for grounding.
- Use round terminal with at least 3mm of internal diameter and less than 6mm of external diameter.
- Do not apply power before power line connection.
- Check power polarity.
- Tighten the terminal screw with 0.5 to 0.8N·m torque
- Ground resistance should be less than 100Ω and ground it separately.

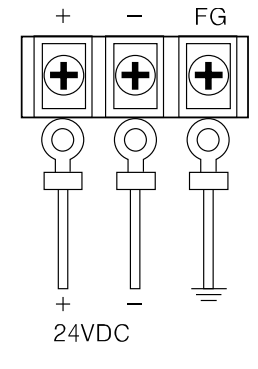

## 🔼 Caution

Caution for power wiring

- Before connecting power line, must check power polarity.
- Do not connect the power when the power is supplied.
- Observe following allowable voltage change range of power voltage.

| Power voltage                  | 24VDC           |
|--------------------------------|-----------------|
| Allowable voltage change range | 21.6 to 26.4VDC |

When connecting power, supply power with the power supply which has inner protection circuit. If the power supply which does not have inner protection circuit is used, protection circuits such as fuse must be installed before using this.

## 2.3 Ground Wiring

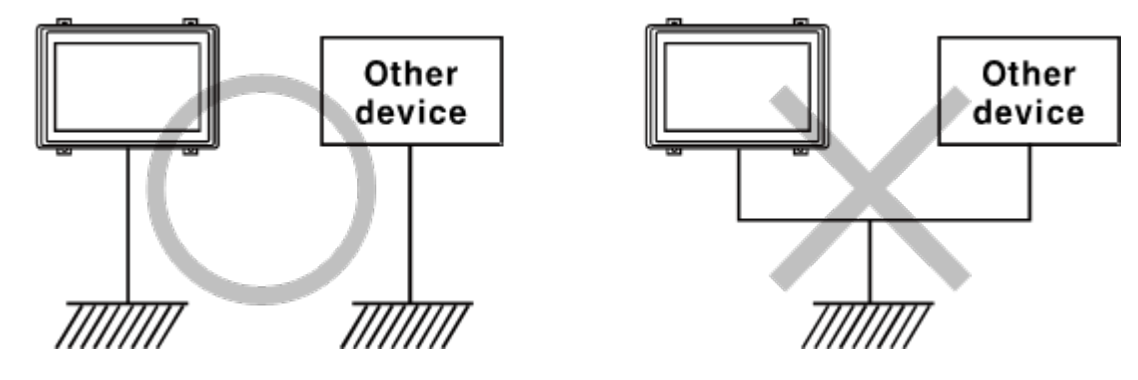

## **(1)** Caution

Caution for ground wiring

- Connect max. 100Ω of ground resistance.
- Diameter of cable for ground wiring connection should be over than 2 mm<sup>2</sup>.
- As above figure, separate from other device's ground wire.

## 2.4 Input Wiring

#### 2.4.1 LP-A070

Use an appropriate diameter wire considering the amount of current required for input/output wiring.

#### (1) Input terminal

The internal input module of LP-A070 series is NPN open collector (source type).

| LP-A070-T9D6(7)-C5R input wiring                                                                                                    | LP-A070-T9D6(7)-C5T input wiring                                                                                                    |
|----------------------------------------------------------------------------------------------------|----------------------------------------------------------------------------------------------------|
| OCHT<br>COM1<br>COM1<br>COM1<br>COM1<br>COM1<br>COM2<br>COM4<br>COM4 | Odverse<br>Odverse<br>Odv |

#### (2) Wiring according to the input device type

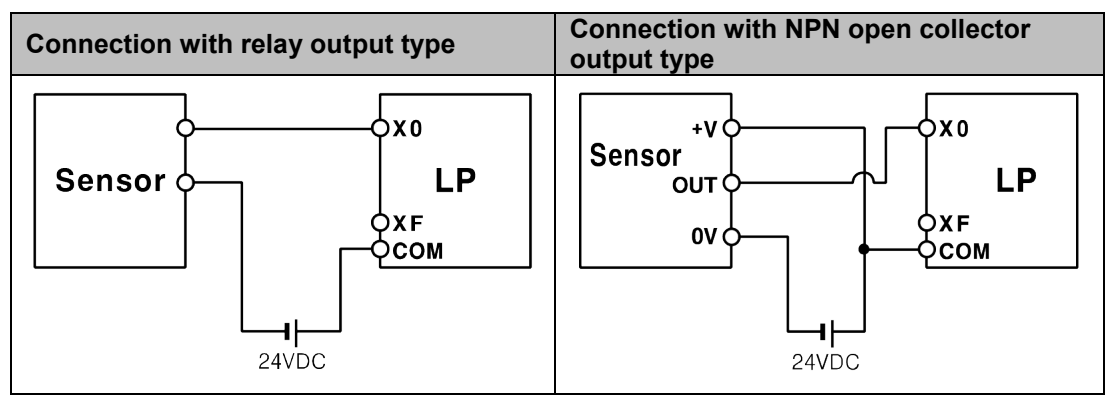

#### 2.4.2 LP-A104

Use an appropriate diameter wire considering the amount of current required for input/output wiring.

#### (1) Input terminal

The internal input module of LP-A104 series is NPN open collector (source type).

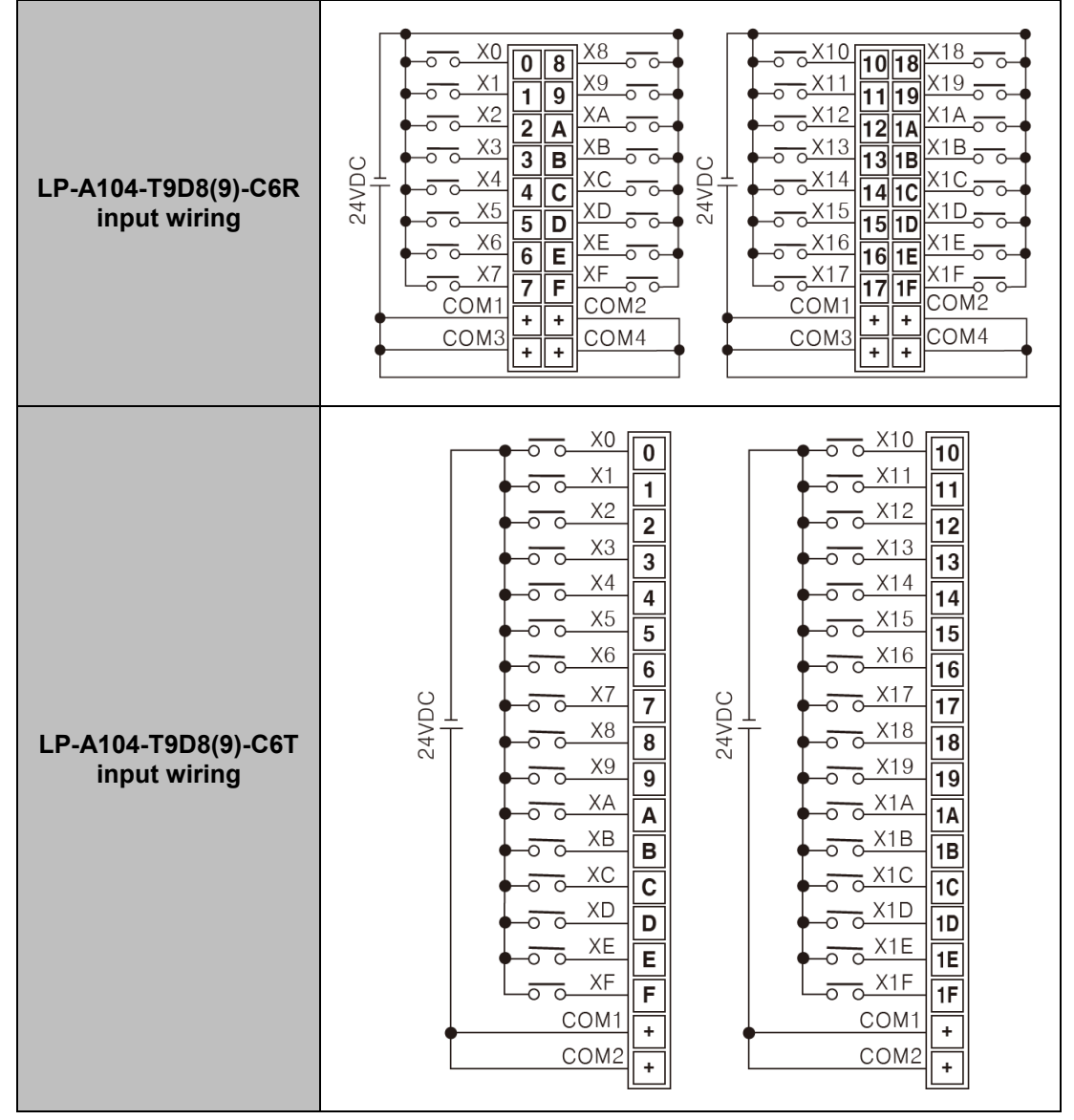

#### (2) Wiring according to the input device type

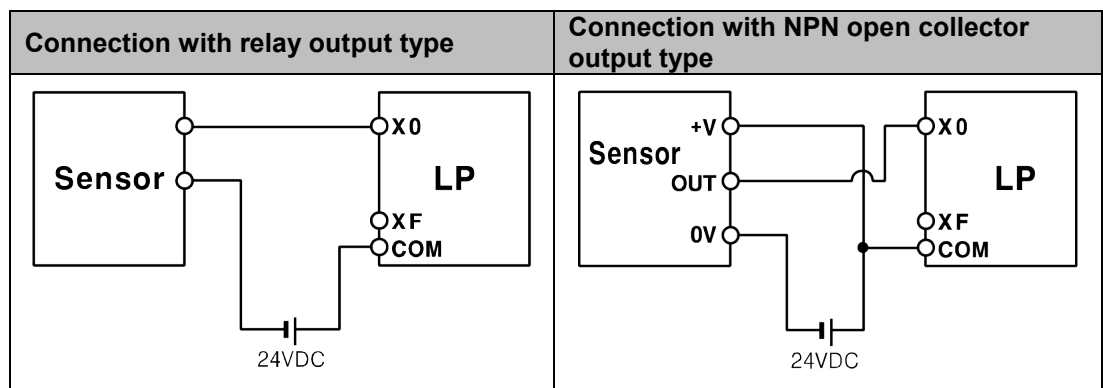

## 2.5 Output Wiring

#### 2.5.1 LP-A070

The internal output module of LP-A070 series is NPN open collector (sink type).

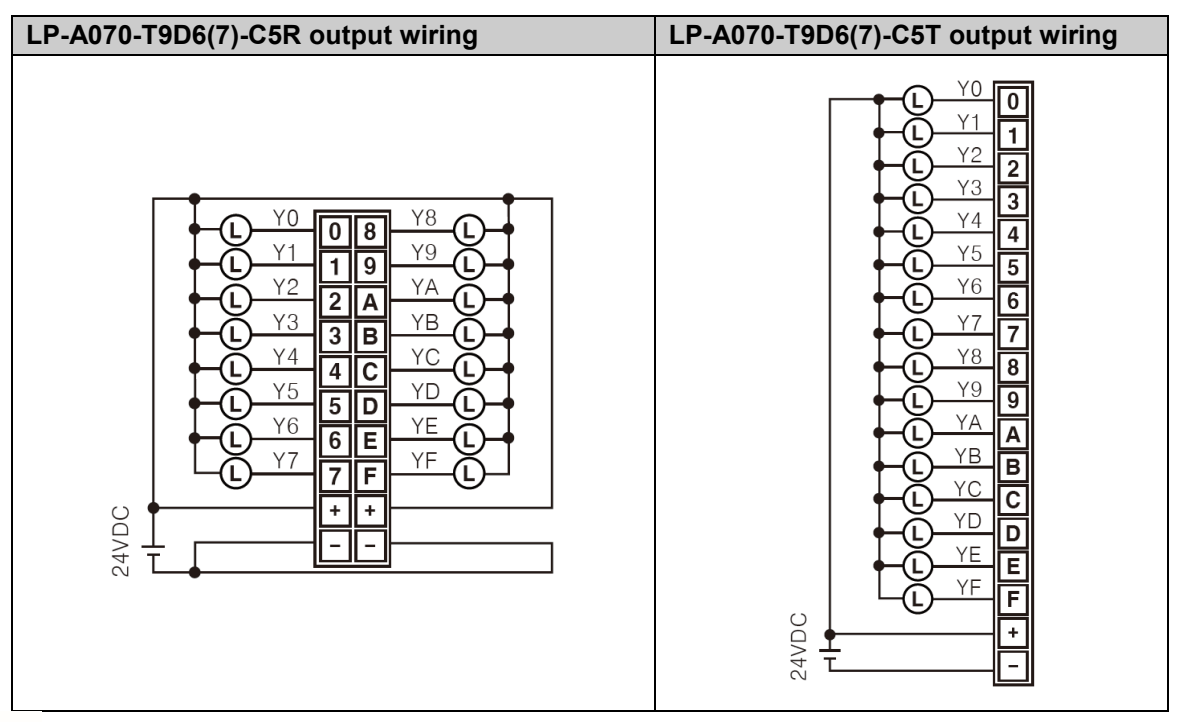

## Caution

- Separate the colors of the input/output wiring and do not wire to the same duct.
- Wire at least 100 mm away from power lines and other high voltage lines.
## 2.5.2 LP-A104

The internal output module of LP-A104 series is NPN open collector (sink type).

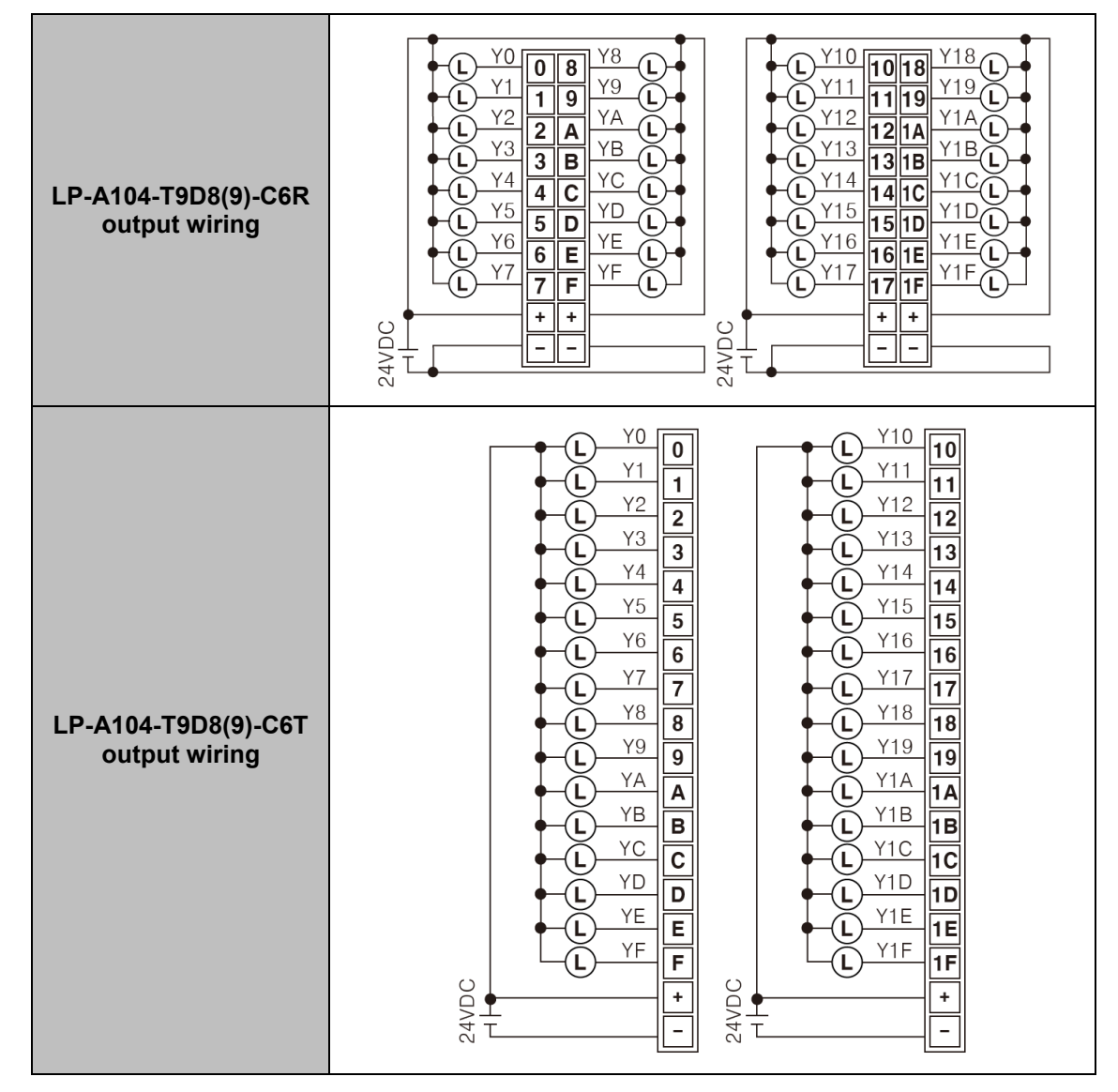

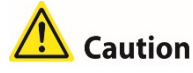

- Separate the colors of the input/output wiring and do not wire to the same duct.
- Wire at least 100 mm away from power lines and other high voltage lines.

## **3** System Organization

LP can be connected with various controller, barcode reader and printer via RS232C, RS422, Ethernet, CAN amd USB HOST port.

Please refer to 'GP/LP communication manual' for communication setting method for each PLC.

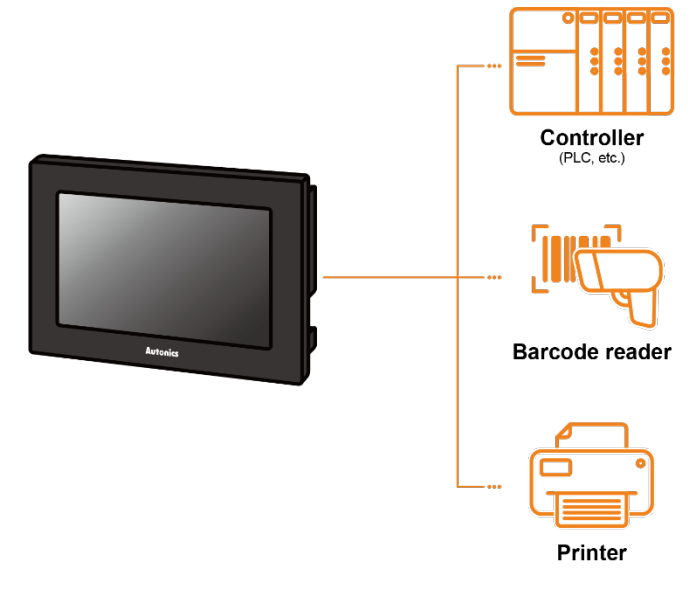

## 3.1 1:1 Communication

A LP can communicate with a single controller A.

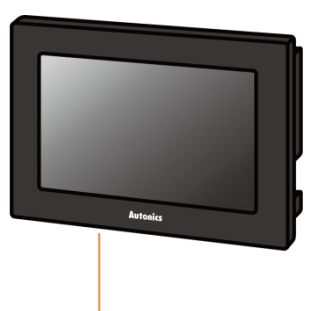

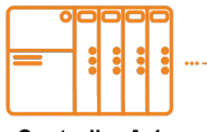

Controller A-1 (PLC, etc.)

| Series  | Connecting port                                                                             | Description                                                           |
|---------|---------------------------------------------------------------------------------------------|-----------------------------------------------------------------------|
| LP-A070 | RS422 or RS232C-A port,<br>RS232C or RS232C-B port,<br>Ethernet port                        | Direct communication available<br>Link device communication available |
| LP-A104 | RS422 or RS232C-A port,<br>RS232C or RS232C-B port,<br>Ethernet port, CAN <sup>×</sup> port | Direct communication available<br>Link device communication available |

XOnly Autonics' ARD Series can be connected to CAN port.

## 3.2 1:N Communication of Same Controllers

1:N communication stands for one LP communicating with multiple of controllers. The LP observes the connected controllers or relays data between controllers.

A LP can communicate with the multiple of controller As.

The controller has to be able to set address of each device, and the address should not be duplicated.

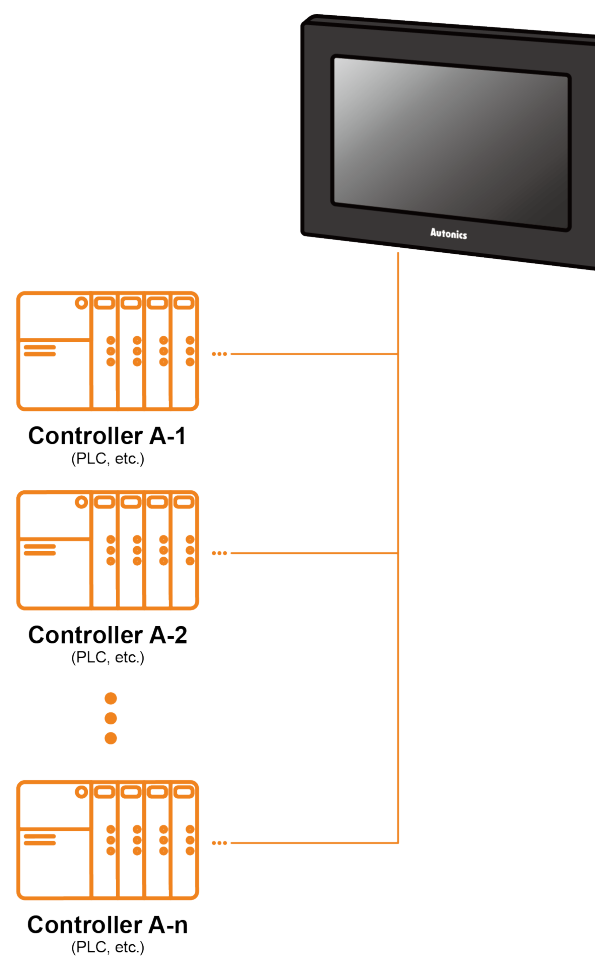

| Series  | Connecting port                                                                             | Description                                                           |
|---------|---------------------------------------------------------------------------------------------|-----------------------------------------------------------------------|
| LP-A070 | RS422 or RS232C-A port,<br>RS232C or RS232C-B port,<br>Ethernet port                        | Direct communication available<br>Link device communication available |
| LP-A104 | RS422 or RS232C-A port,<br>RS232C or RS232C-B port,<br>Ethernet port, CAN <sup>*</sup> port | Direct communication available<br>Link device communication available |

XOnly Autonics' ARD Series can be connected to CAN port.

## **3.3 1:N Communication of Different Controllers**

1:N communication stands for one LP communicating with multiple of controllers. The LP observes the connected controllers or relays data between controllers. The LP can communicate with the multiple of different controllers.

### 3.3.1 1:1:1 Communication

A GP can communicate with a signle controller A and a signle controller B. The GP relays communications between the controller A and B.

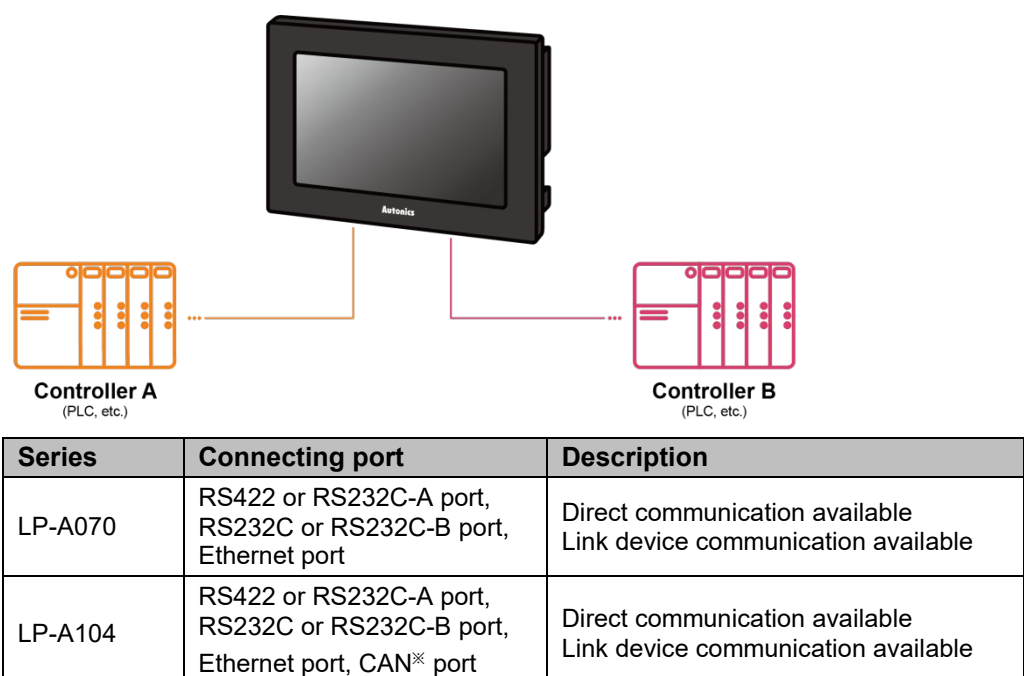

XOnly Autonics' ARD Series can be connected to CAN port.

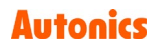

### 3.3.2 1:1:N Communication

A LP can communicate with a single controller A and the multiple of controller Bs..

The LP relays communication between the controller A and B.

The controller has to be able to set address of each device, and the address should not be duplicated.

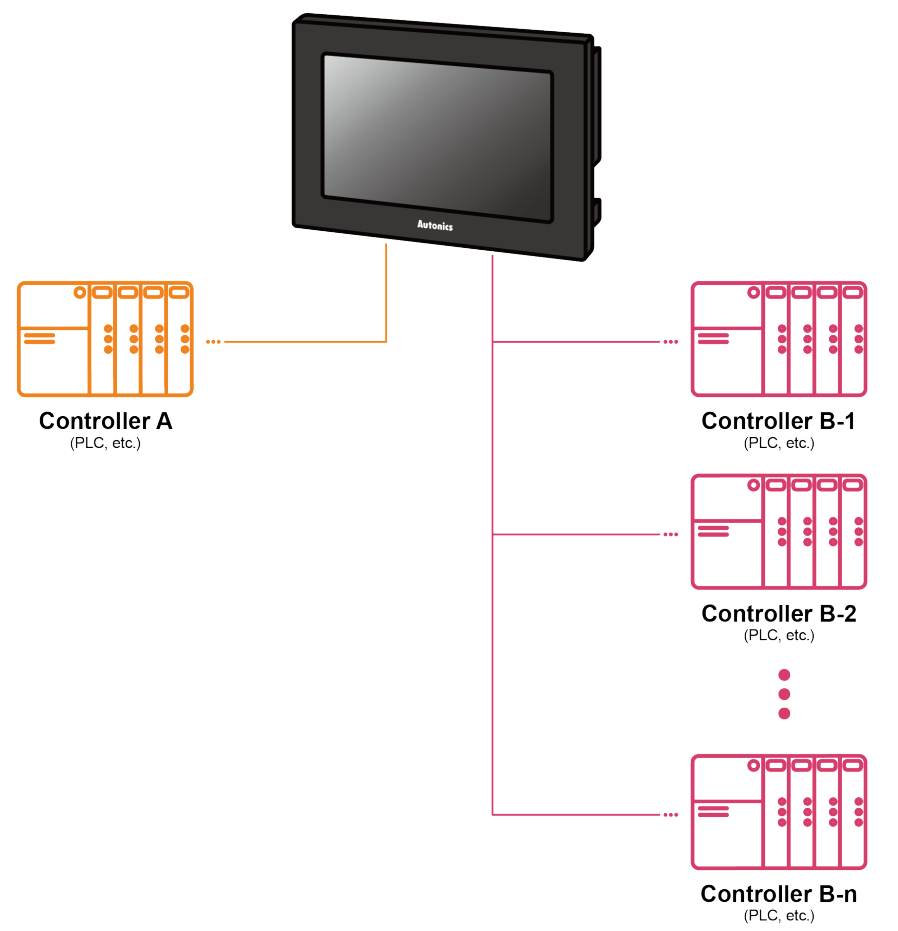

| Series  | Connecting port                                                                             | Description                                                           |
|---------|---------------------------------------------------------------------------------------------|-----------------------------------------------------------------------|
| LP-A070 | RS422 or RS232C-A port,<br>RS232C or RS232C-B port,<br>Ethernet port                        | Direct communication available<br>Link device communication available |
| LP-A104 | RS422 or RS232C-A port,<br>RS232C or RS232C-B port,<br>Ethernet port, CAN <sup>®</sup> port | Direct communication available<br>Link device communication available |

XOnly Autonics' ARD Series can be connected to CAN port.

### 3.3.3 N:1:N Communication

A LP can communicate with the multiple of controller As and Bs. The LP relays communication between the controller A and B.

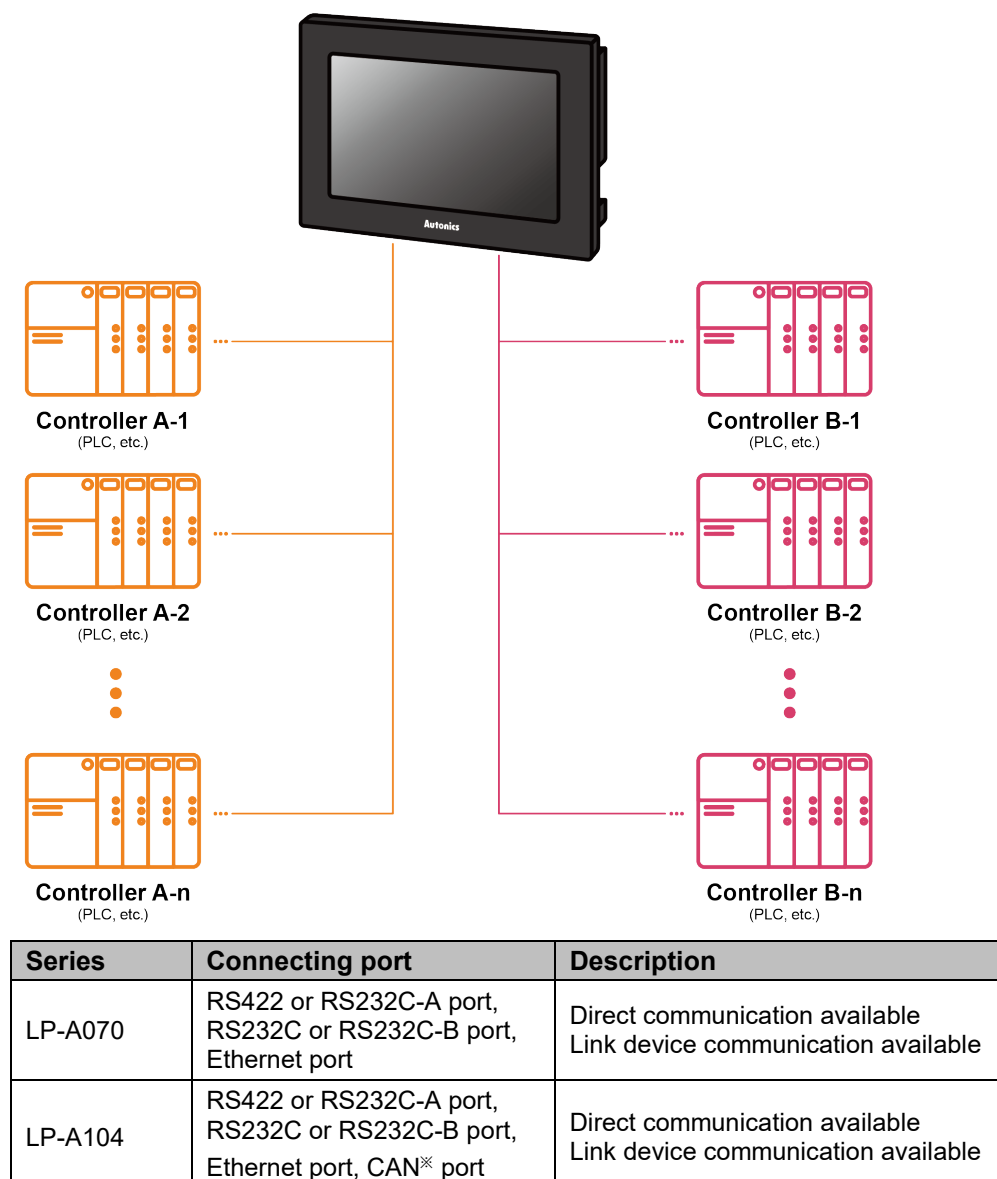

<sup>\*</sup>Only Autonics' ARD Series can be connected to CAN port.

## 3.4 Barcode Reader, Printer Communication

A GP can communicate with the barcode reader and printer. Connect the barcode reader to utilize the barcode data. Connect the printer to print the alarm log or the screen.

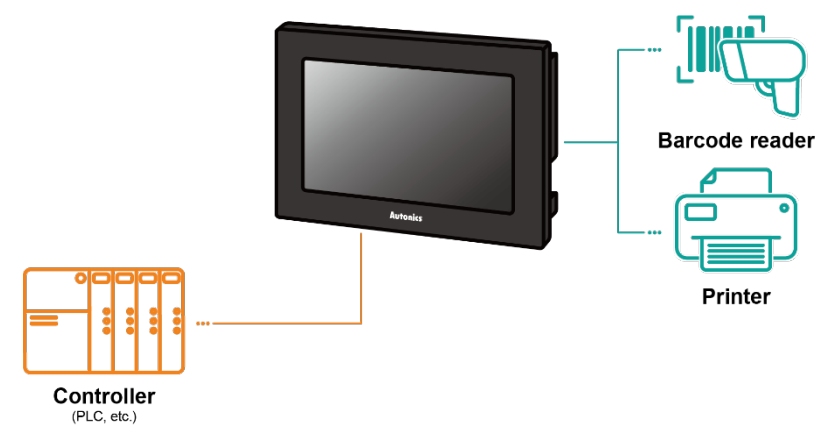

### 3.4.1 Barcode Reader

#### (1) Connected communication port

| Opring   | Connected device  | Communication port |        |          |
|----------|-------------------|--------------------|--------|----------|
| Series   |                   | RS232C*            | RS422* | USB Host |
| I P-A070 | Controller        | 0                  | 0      | -        |
| LP-A104  | Barcode<br>reader | 0                  | 0      | 0        |

%RS232C/422 converter allows to opposite communication.

#### (2) Communication specification

| Item         | Specification                                                    |
|--------------|------------------------------------------------------------------|
| Baud rate    | 300, 600, 1200, 3200, 4800, 9600, 19200, 38400, 57600, 115200bps |
| Data length  | 7, 8 bit                                                         |
| Parity       | None, Odd, Even                                                  |
| Stop bit     | 1, 2 bit                                                         |
| Flow control | DSR/DTR, XON/XOFF                                                |

### 3.4.2 Printer

#### (1) Connected communication port

| Oariaa    | Connected device | Communication port |        |          |
|-----------|------------------|--------------------|--------|----------|
| Series    |                  | RS232C*            | RS422* | USB Host |
| LP -A070, | Controller       | 0                  | 0      | -        |
| LP-A104   | Printer          | -                  | -      | 0        |

%RS232C/422 converter allows to opposite communication.

#### (2) Communication specification

| Item         | Specification                                             |
|--------------|-----------------------------------------------------------|
| Baud rate    | 300, 600, 1200, 3200, 4800, 9600, 19200, 38400, 57600 bps |
| Data length  | 7, 8 bit                                                  |
| Parity       | None, Odd, Even                                           |
| Stop bit     | 1, 2 bit                                                  |
| Flow control | DSR/DTR, XON/XOFF                                         |

## 4 Operating LP

Describes the operation procedure form when the power is supplied on LP to when the user screen displays.

## 4.1 **Power Supplying Checklist**

Please chec the following list belowm before supplying the power on LP.

| No | Checklist              | Description                                                                       |
|----|------------------------|-----------------------------------------------------------------------------------|
| 1  | Installation<br>status | Check all the mounting brackets are properly installed.<br>LP-A070: 4, LP-A104: 6 |
| 1  |                        | Check the mounting brackets are tightened with appropriate torque and solid state |
| 2  | Cround                 | Check the ground is separated from other devices.                                 |
| 2  | Ground                 | Check the 3rd grounding.                                                          |
| 2  | 3 Power cable          | Check the wiring connections for polarity.                                        |
| 3  |                        | Check the terminal screw tightness.                                               |
| 4  | Power                  | Check the power supply voltage within rated range.                                |
|    |                        | Check the power is installed separately from other devices.                       |

## 4.2 **Operation Procedure**

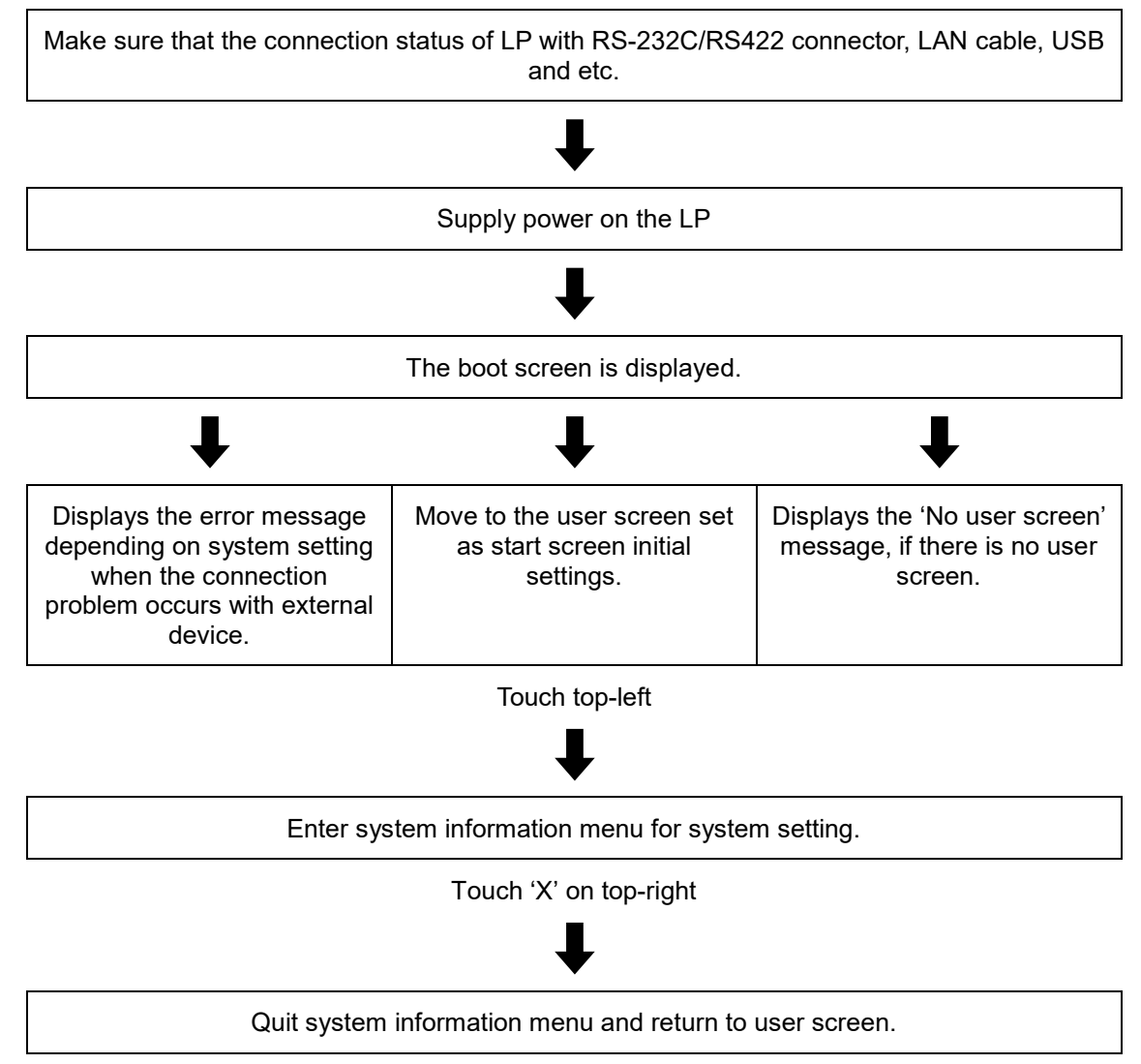

## 5 System Setting Menu

It is allowed to set up and check the LP's system preferences downloaded project setting and monitor the device in the system information menu.

The system information menu will show by touching top left side of the user screen. The factory default of the system information menu call button is set to top-left.

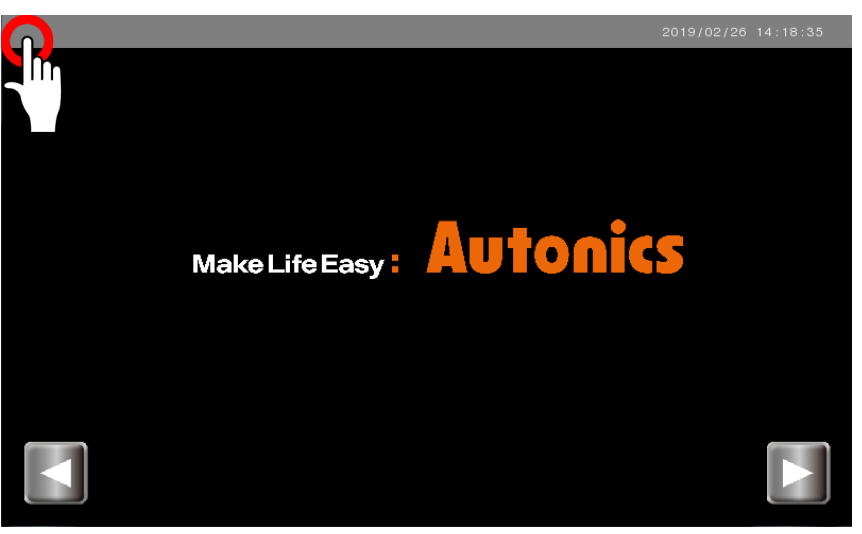

## 5.1 Configuration of System Setting Menu

Selecting the system setting menu will display the submenu. The details of the system setting menu are listed below.

| Menu                  |                   | Function                                                                                                    |
|-----------------------|-------------------|----------------------------------------------------------------------------------------------------|
| Monitoring<br>Project | Device Monitoring | Monitor or set values of connected controller's device and GP internal device.                                                                                    |
|                       | Project Info      | Check the information of the project downloaded in<br>current GP.                                                                                                 |
|                       | Screen            | Set the contents related to the user screen, such as screen switching device, start screen, boot screen, screensaver and etc.                                     |
|                       | Key Window        | Set the DEC/HEX/ASCII/REAL Keypad.                                                                                                    |
|                       | Data Storage      | Set the save directory and management method for backup data, and screen capture image.                                                                           |
|                       | Auxiliary Setting | Check the number of image colors and screen display<br>format (horizontal / vertical), and set backlight off time,<br>LATCH, system setting menu button position. |
| Project<br>Data       | User Language     | Check the multilingual table of the project downloaded in current GP.                                                                                             |
|                       | Scheduler         | Check the list of schedulers set in the project<br>downloaded in current GP.                                                                                      |
|                       | Logging           | Check the list of logs set in the project downloaded in<br>current GP.                                                                                            |
|                       | System Logging    | Set the logging function to monitor the system status of the GP unit.                                                                                             |
|                       | Printing          | Print the alarm log to connected printer.                                                                                                    |
|                       | Data Management   | Manage USB memory data connected to GP internal<br>memory.                                                                                                    |
| Data<br>Security      | Firmware Upgrade  | Upgrade the firmware                                                                                                    |
|                       | User Screen       | Check the screen in use in a project downloaded in<br>current GP.                                                                                                 |

| Menu        |                    | Function                                                                                                    |
|-------------|--------------------|----------------------------------------------------------------------------------------------------|
|             | Multilingual Table | Check the details of the multilingual table of the project downloaded in current GP                                                                                       |
|             | Log in             | If the security level for each object and screen is set in<br>the project that is downloaded in current GP, Use GP by<br>logging in with the security level user account. |
| Security    | Password           | Set GP communication password and whether to use.                                                                                                    |
| Environment | Communication      | Set communication for each channel.                                                                                                    |
|             | Local Ethernet     | Set the Ethernet address of the GP.                                                                                                    |
|             | Brightness         | Set the screen brightness.                                                                                                    |
|             | Clock              | Set the date and time.                                                                                                    |
|             | Language           | Set the GP's system language.                                                                                                    |
| Preferences | Screen Test        | Diagnose screen colors, pixels, patterns and font displays.                                                                                                    |
| Monitoring  | Touch Calibration  | Calibrate the touch point location.                                                                                                    |
| _           | Battery            | Check the battery remaining.                                                                                                    |
|             | System Information | Check system information and disk capacity of GP device.                                                                                                    |
|             | Initialize         | Delete the project saved in the GP device.                                                                                                    |
|             | Device Monitoring  | Monitor or set values of connected controller's device and GP internal device.                                                                                            |
| Parameter   | Motion Control     | Check the details in 'Parameter'-'Motion setting'-<br>'Common Setting' in atLogic.                                                                                        |
|             | Action List        | Check the details in 'Parameter'-'Motion setting'-<br>'Operation List' in atLogic.                                                                                        |
|             | Pattern List       | Check the details in 'Parameter'-'Motion setting'-'Pattern List' in atLogic.                                                                                              |
|             | HI Count           | Check the details in 'Parameter'-'High Speed Counter' in atLogic.                                                                                                    |

#### System Settings С $\mathbf{\overline{\cdot}}$ ැටු ቀቀቀ Ρ Monitoring Data Environment Parameter 4 Project Project 6 5 ! \$ i Auxiliary Setting Project Info KeyPad Data Storage Screen serial no: 0825373492 build: 2019-05-10 12:01:02 . .

## 5.2 Operating System Setting Menu

| No. | Function and operation                                                                                                    |
|-----|----------------------------------------------------------------------------------------------------|
| 1   | Return to previous section.                                                                                                    |
| 2   | Turn ON/OFF screen touch sound.                                                                                                    |
| 3   | Quit system setting menu and return to user screen.                                                                                                    |
| 4   | System setting menu                                                                                                    |
| 5   | Display the currently opened system setting menu.                                                                                                    |
| 6   | Display the submenu on the next page.<br>For LP-A070 Series, this button is enabled and the submenu is divided in to several<br>pages.<br>For LP-A104 Series, all submenus can be checked on one page. |
| 7   | Submenu of the currently opened system setting menu.                                                                                                    |

## 5.3 System Setting Menu Detailed Settings

Describe the details for each system setting menu.

### 5.3.1 Monitoring

#### 5.3.1.1 Device Monitoring

Monitor or set values of connectied controllers's device and LP internal device. the monitorable devices vary depending on the connected device. Please refer to 'GP/LP communication manual' for details.

#### (1) Device monitoring

Touch 'Device' at the top right of the device monitoring screen, and the screen to select the device to monitor will appear.

Select the device to monitor from the device selection screen and touch 'Save' to monitor the device selected in the device monitoring screen.

| ltem           | Description                                                                                             |
|----------------|----------------------------------------------------------------------------------------------------|
| Channel        | Select the channel for the device to be monitored.<br>Select 'Internal' to monitor GP internal devices. |
| Address        | For controller with address, select the address.                                                        |
| Device         | Select the device to be monitored.                                                                      |
| Device address | Select the address of the device to be monitored.                                                       |
| Save           | Save the selected device information and return to the device monitoring                                |
|                | screen.                                                                                                 |

#### (2) Device value setting

When the device to be monitored is selected, the selected device and device value are displayed on the device monitoring screen. Device value can be set by touching device value.

| $\leftarrow$ | Monitoring | Device Mon | itoring | E)   |          |
|--------------|------------|------------|---------|------|----------|
| Num          | SIGNED DE  | C          |         | Dev  | vice     |
|              | UW0        |            | UW4     | 0    | $\wedge$ |
|              | UW1        |            | UW5     | 0    |          |
|              | UW2        | 0          | UW6     | 0    |          |
|              | UW3        | 0          | UW7     | 28   |          |
|              | UW8        | 43         | UW12    | 2019 |          |
|              | UW9        | 9          | UW13    | 5    |          |
|              | UW10       | 7          | UW14    | 329  |          |
|              | UW11       | 6          | UW15    | 0    | $\vee$   |

#### 5.3.1.2 I/O Monitoring

Monitor I/O status in LP. When green light turns ON, I/O status is ON, turns OFF as gray I/O status is OFF.

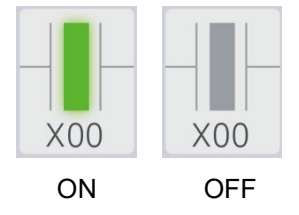

### 5.3.2 Project

#### 5.3.2.1 Project Info

Check the information of the project downloaded in current GP. atDesigner displays the filled out information when the project is created.

#### 5.3.2.2 Screen

Set the contents related to the use screen, such as screen switching device, start screen, boot screen, screensaver and etc.

| Item             |                             | Description                                                                                                    |  |  |
|------------------|-----------------------------|----------------------------------------------------------------------------------------------------|--|--|
|                  | Change Screen by<br>Device  | Set whether to use the screen switching function.<br>When checked, the sub item is activated.                                                                                                    |  |  |
| Change Screen    | Window Change Device        | Set the device to specify the base screen number<br>and display the screen corresponding to the<br>device value.<br>When the value of the set device is changed, it<br>moves to the screen number of the device value.<br>If the input device value does not exist on a base<br>screen, an error window will occur and the<br>current screen (current device value) will be<br>remained. |  |  |
| by Device        | Current Window Device       | Set the word device address to display the current screen number.                                                                                                    |  |  |
|                  | Global Window 1/2<br>Device | Set the device to specify the window screen<br>number to display the window screen<br>corresponding to the device valueIf the value of<br>the set device changes, the window screen of the<br>device value is called.<br>If a non exist window screen number is entered,<br>the input value will be ignored and the window<br>screen will not be called.                                 |  |  |
| Start Window No. | Start Window No.            | After the GP console is booted and the boot<br>screen is displayed, set the start screen number<br>of the user screen.<br>The start screen is the screen that appears when<br>the GP device is first started or when monitoring<br>is started after download completion.                                                                                                    |  |  |
|                  | Booting Window              | Set whether to use the GP console boot screen.<br>When checked, the sub item is activated.                                                                                                    |  |  |
| Booting Window   | Window No.                  | Select the screen number to use as the boot screen in the base screen of the project.                                                                                                    |  |  |
|                  | Delay                       | Set the delay time of the boot screen.<br>The unit is seconds.                                                                                                    |  |  |
| Screen Saver     | Screen Saver                | Set whether to use the GP screen saver.<br>When checked, the sub item is activated.                                                                                                    |  |  |

| Item        | Description                                                                                                    |
|-------------|----------------------------------------------------------------------------------------------------|
| Window No   | Select the screen number to be used as a screen saver in the base screen of the project.                          |
| Wait Time   | If there is no input in the GP device, the screen saver will run when the set waiting time (minutes) has elapsed. |
| Auto log ou | When checked, it automatically logs out when returning from the screensaver to the user screen.                   |

#### 5.3.2.3 Key Window

Set the key window to be used for the screen input device. It can be set individually for each input data type. It can be changed by touching the right button of the kepad type.

| 🔶 Project   KeyPad | Ś     |  |
|--------------------|-------|--|
| • DEC KeyPad       | (550) |  |
| • HEX KeyPad       |       |  |
| ASCII KeyPad       | 655-2 |  |
| • REAL KeyPad      | 65503 |  |

#### 5.3.2.4 Data Storage

Set the save directory and management method for backup data and screen capture image.

| Item            |                                     | Description                                                                                                    |  |  |
|-----------------|-------------------------------------|----------------------------------------------------------------------------------------------------|--|--|
|                 | Alarm Data                          | Set the directory to save the alarm log data.<br>Setting range: disable, Internal memory, USB memory<br>and Micro SD (LP-A104)                                                                                                    |  |  |
|                 | Delete Oldest File for<br>Full Area | If the alarm data storage is full,<br>the oldest data file will be deleted in order.                                                                                                    |  |  |
| Backup Data     | Logging Data                        | Set the directory to save the logging data.<br>Setting range: disable, Internal memory, USB memory<br>and Micro SD (LP-A104)                                                                                                    |  |  |
| Storage Setting | Delete Oldest File for<br>Full Area | If the alarm data storage is full,<br>the oldest data file will be deleted in order.                                                                                                    |  |  |
|                 | Recipe data                         | Set the directory to save the logging data.<br>Setting range: disable, Internal memory, USB memory<br>and Micro SD (LP-A104)                                                                                                    |  |  |
|                 | Delete Oldest File for<br>Full Area | If the logging data storage is full,<br>the oldest data file will be deleted in order.                                                                                                    |  |  |
| Screen Capture  | Save Method                         | Set the screen capture image saving method.<br>Setting range: Save to file, Printing<br>When set to 'Save to file' the sub-item will be<br>activated.<br>When set to 'Printing', it prints directly without saving<br>the screen capture image. |  |  |
|                 | Capture Path                        | Set the directory to save the screen capture image.<br>Setting range: disable, Internal memory, USB memory<br>and Micro SD (LP-A104)                                                                                                    |  |  |
|                 | Delete Oldest File for<br>Full Area | If the screen capture image storage is full,<br>the oldest data file will be deleted in order.                                                                                                    |  |  |

X Screen capture is a special device and operates when bit switch with device addres UB830is 'ON'.

#### 5.3.2.5 Auxiliary Setting

Check the number of image colors and screen display format (horizontal / vertical), and set backlight off time, LATCH, system setting menu button position.

| Item                            | Description                                                                                                    |
|---------------------------------|----------------------------------------------------------------------------------------------------|
| Image Color No.                 | The number of colors in the image to use in the project.<br>It will be downloaded as set up by atDesigner and can only be checked.                                    |
| Window Type                     | Screen orientation<br>It will be downloaded as set up by atDesigner and can only be checked.                                                                          |
| Backlight OFF Time              | If there is no touch operation for the set time on the GP main screen, turn<br>off the backlight of the main unit. Touch the screen to turn the backlight<br>back on. |
| System Menu<br>Entering Setting | Set the position of the button to call the system setting menu screen of GP device.<br>Up to two can be selected.                                                     |

#### 5.3.2.6 User Language

Check the multilingual table of the project downloaded in current LP. Language switching devices, available languages, number of each language, fonts for each language can be checked by bitmap table and vector table.

Multi-language tables you to change the language of your project at the touch of a button. For detailed information about using and setting Multi-language table, please refer to 'atDesigner user manual'.

#### 5.3.2.7 Scheduler

Check the list of schedulers set in the project downloaded in current LP.

Check the contents of the fornt and back columns by touching the ◀▶ button in the first

row of the scheduler list table.

Scheduler is a list of schedules that are set to execute certain actions when certain conditions are met.

For detailed information about using and setting scheduler, please refer to 'atDesigner user.

#### 5.3.2.8 Logging

Check the list of logs set in the project downloaded in current LP.

Check the contents of the fornt and back columns by touching the  $\triangleleft \triangleright$  button in the first

row of the logging list table.

Logging is a function to save the device value when the set conditions are met. Use to monitor the device.

For detailed information about using and setting logging, please refer to 'atDesigner user manual'.

### 5.3.2.9 System Logging

Set the logging function to monitor the system status of the LP unit.

| Item                |                                                  | Description                                                                                                    |
|---------------------|--------------------------------------------------|----------------------------------------------------------------------------------------------------|
| Enable              | Enable<br>System<br>Logging                      | Set whether to use the system logging function. When checked, the sub item is activated.                                                                 |
| Logging             | Log Target<br>Function                           | Select the log target function.<br>Setting range: system, bit switch, word switch, communication,<br>alarm log, recipe and etc. (such as screen capture) |
| Backup              | Backup<br>Storage                                | Set the directory to save system logging data.<br>Setting range: disable, internal memory, USB memory,<br>Micro SD(GP-A104)                              |
| storage<br>device   | Auto Backup<br>When Using<br>All Storage<br>Area | If the data storage is full, the oldest data file will be deleted in order.                                                                              |
| Backup Start Device |                                                  | Display the backup execution device.<br>When the set bit device turns ON, the system logging data<br>backup starts.                                      |

#### 5.3.2.10 Printing

Print the alarm log to connected printer.

Touch "Print" at the bottom center of the screen to print the alarm history to the connected printer. If there is no connected printer, there will be no action.

### 5.3.3 Data

#### 5.3.3.1 Managing Data

Manage data of USB memory LP-A070, GP-A104) and Micro SD (LP-A104) connected to LP internal memory.

| 🔶 Data   Data Management  | é Tr                  |
|---------------------------|-----------------------|
| (GP/LP) /                 | (USB Memory) /        |
| <u> </u>                  |                       |
| CONVCHAR.DLL              |                       |
| SYS_SET.GP                |                       |
| SRAM.BIN                  |                       |
|                           |                       |
|                           |                       |
| Install Delete Format (5) | Install Delete Format |

| Item |                  | Description                                                                                                    |
|------|------------------|----------------------------------------------------------------------------------------------------|
| 1    | (GP/LP)/         | Manage the files saved in LP internal memory.                                                                                                    |
| 2    | (USB Memory)/    | Manage the files saved in USB memory.                                                                                                    |
| 3    | Upper folder     | Go to upper folder.                                                                                                    |
| 4    | Files            | It is a list of files in folder. Install or delete by touching the file. If you touch 'Delete' while checking the right box, the selected files will be deleted in batch. |
|      | Installation     | Install the selected project installation file in LP device.                                                                                                    |
| (5)  | Delete           | Delete the selected folder / file.                                                                                                    |
|      | Format           | Format the LP internal memory / USB memory.                                                                                                    |
| 6    | Page move button | Go to the front / back page of the folder / file list.                                                                                                    |
| 7    | File move button | Moves files between LP internal memory / USB memory.                                                                                                    |

#### 5.3.3.2 Firmware Upgrade

Upgrade the firmware. To upgrade the firmware on the system setting screen, USB memory which contain the downloaded firmware file is required.

For detailed information about firmware upgrade, please refer to '7.3 Firmware Upgrade'.

#### 5.3.3.3 User Screen

Check the screen in use in a project downloaded in current LP. Display basic screen (base screen), window screen, keypad screen, screen list of overlap screen.

#### 5.3.3.4 Multilingual Table

Check the details of the multilingual table of the project. Displays a list of saved contents for each language.

### 5.3.4 Security

#### 5.3.4.1 Log In

If the security level for each object and screen is set in the project that is downloaded in current LP, Use LP by loging in with the security level user account.

Touch the ID / Password field, enter your ID / Password, and touch 'Log in' to log in. For detailed information about account setting, please refer to 'atDesigner user manual'.

#### 5.3.4.2 Password

Set LP communication password and whether to use.

If the password has been set in the device, it is possible to set to enter the password in project upload / download, firmware upgrade, exiting screen saver.

## 5.3.5 Environment

#### 5.3.5.1 Communication

Select communication interface and set communication features for each channel type. Project setting is downloaded from atDesigner, but communication setting can also be modified from the LP device.

Touch the 'interface ((1))' for each channel to select the communication interface, then touch the

'Settings (2)' button to set the communication details.

| 4            | 🔶 Enviror     | nment   Commu   | nication | E.       |          |
|--------------|---------------|-----------------|----------|----------|----------|
| (            | Comm. Address | 0               |          |          |          |
| $\mathbb{S}$ |               |                 |          |          |          |
|              | CH.           | Channel Type    | Interfa  | (2)      | $\wedge$ |
|              | Inner         | EDITOR          | (P)      | S (trin) |          |
|              | Inner         | BARCODE1        |          | Sei      |          |
|              | Inner         | BARCODE2        |          | Setting  |          |
|              | CH1           | ModbusMaster_01 | RS-232C  | Setting  |          |
|              | CH2           | ModbusMaster_01 | Ethernet | Setting  | $\lor$   |

| Item                                  |                  | Description                                                                                                    |  |
|---------------------------------------|------------------|----------------------------------------------------------------------------------------------------|--|
|                                       | EDITOR           | LP-A070 LP-A104<br>Sets the port to be connected to atDesigner (PC).<br>Interface setting range: RS-232C, Ethernet, USB, Not used                                                                                                    |  |
| Inner                                 | DEVICE-NET       | LP-A104<br>Set CAN communication port.<br>It can be connected with Autonics ARD Series.<br>Interface setting range: CAN, Not used                                                                                                    |  |
| (Internal<br>channel)                 | BARCODE1         | LP-A070 LP-A104<br>The serial barcode setting for atDesigner is downloaded.<br>(Project Properties - Special Device Settings)<br>Interface setting range: RS-422/485, RS-232C, Not used                                                                               |  |
|                                       | BARCODE2         | LP-A070 LP-A104<br>The USB barcode setting for atDesigner is downloaded.<br>(Project Properties - Special Device Settings)<br>Interface setting range: USB, Not used                                                                                                  |  |
| CH1,<br>CH2,<br>(External<br>channel) | Protocol<br>name | LP-A070 LP-A104<br>The connected device set in project setting for atDesigner is<br>downloaded.<br>(Project properties - Device settings – Connected device settings)<br>Interface Settings Range: The configurable buttons are enabled<br>according to the protocol. |  |

The detailed settings for each interface are listed below.

RS-422/485

Set the same value of communication specifications between controller and LP.

| Item         | Specification                                                                         |
|--------------|---------------------------------------------------------------------------------------|
| Time out     | Setting range: 0~65535                                                                |
| Wait Time    | Setting range: 0~65535                                                                |
| Retry        | Setting range: 0~65535                                                                |
| Baud Rate    | Setting range: 300, 600, 900, 1200, 2400, 4800, 9600, 19200, 38400, 57600, 115200 bps |
| Data Bit     | Setting range: 7, 8 bit                                                               |
| Flow Control | Setting range: NONE, XON/XOFF, DSR/DTR                                                |
| Parity Bit   | Setting range: NONE, ODD, EVEN                                                        |
| Stop Bit     | Setting range: 1, 2 bit                                                               |

RS-232C

Set the same value of communication specifications between controller and LP.

| Item         | Specification                                                                         |
|--------------|---------------------------------------------------------------------------------------|
| Baud Rate    | Setting range: 300, 600, 900, 1200, 2400, 4800, 9600, 19200, 38400, 57600, 115200 bps |
| Data Bit     | Setting range: 7, 8 bit                                                               |
| Flow Control | Setting range: NONE, XON/XOFF, DSR/DTR                                                |
| Parity Bit   | Setting range: NONE, ODD, EVEN                                                        |
| Stop Bit     | Setting range: 1, 2 bit                                                               |

Ethernet

Set the same value of communication specifications between controller and LP.

| Item | Specification          |  |
|------|------------------------|--|
| Port | Setting range: 0~65535 |  |

USB

Fixed 'Communication mode: HID interface'.

DEVICE-NET(CAN)

Fixed 'Communication mode: 500kbps'.

#### 5.3.5.2 Local Ethernet

Set the Ethernet address of the LP.

| Item            | Description                                |  |
|-----------------|--------------------------------------------|--|
| IP Address      | Set the IP address of the LP device.       |  |
| Subnet Mask     | Set the subnet mask of LP device.          |  |
| Gateway Address | Set the gateway address of the LP device.  |  |
| MAC Address     | Displays the MAC address of the LP device. |  |

#### 5.3.5.3 Brightness

Set the screen brightness.

A bar graph in the center of the screen and a number below the graph indicate the current screen brightness.

The longer the bar is filled, the brighter the higher the number. Touch the '-, +' button to adjust the brightness.

#### 5.3.5.4 Clock

Set the date and time.

The date and time set by atDesigner will be downloaded, but also can be modified in the GP unit. Touch '-, +' button for each item to edit the number and touch 'Save' button to set the date / time.

#### 5.3.5.5 Language

Set the GP's system language.

Supported languages are Korean (Ko-KR), English (en-US) and can be added further. After selecting the language, touch the back button '-' to change and apply the language.

#### 5.3.5.6 Screen Test

Diagnose screen colors, pixels, patterns and font displays.

Touch the 'start screen diagnosis' button at the center of the screen to display the screen in the order shown below, and touch any part of the screen to move on to the next screen. The diagnosis screen allows to check the color, pixel and font display for any abnormalities.

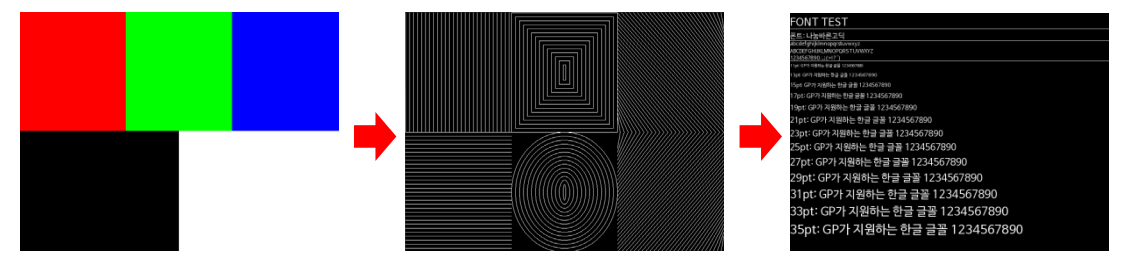

#### 5.3.5.7 Touch Calibration

Calibrate the touch point location.

Touch the 'start touch calibration' button at the center of the screen to display a small white + point.

+ Press until the point moves to the next position, calibrating the total of 9 points.

When the calibration is complete, the 'Save' and 'Close' buttons will appear.

Touch 'Save' to save and complete touch calibration, or 'Close' to complete without saving calibration.

#### 5.3.5.8 Battery

Check the battery remaining.

The LP's battery is used for user set-up status, data backup in the latch area, and time-keeping in case of sudden power failure or other power failure.

Replace the battery periodically to make sure that it does not exceed 5%.

For detailed information about battery replacement, please refer to '7.1 Battery Replacement'.

#### 5.3.5.9 System Information

Check system information and disk capacity of LP device.

System information

| Item             | Description                                                                    |  |  |
|------------------|--------------------------------------------------------------------------------|--|--|
| Device name      | Shows the device name of LP. This can be modified by touching 'Change' button. |  |  |
| Model name       | Shows the model name of LP.                                                    |  |  |
| Firmware version | Shows the current firmware version of LP.                                      |  |  |
| Release date     | Shows the date the firmware was released.                                      |  |  |

Disk capacity

Project, GP internal storage device, USB memory, Micro SD (LP-A104) can be checked. Remaining space and total space are displayed only when external memory (USB, Micro SD) is inserted. Clicking the Remove External Memory button disables the external memory.

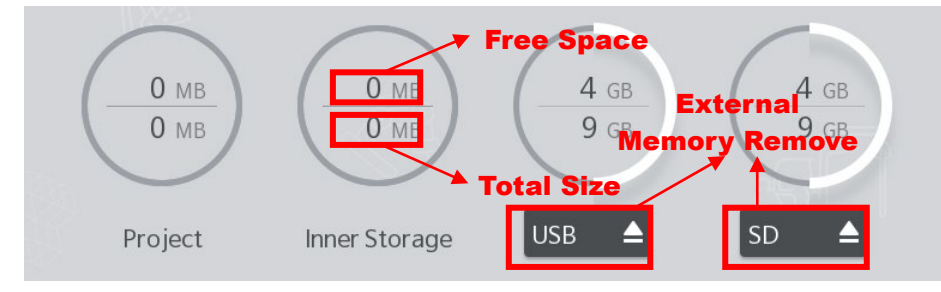

#### 5.3.5.10 Initialize

Delete the project saved in the LP device.

Touching the Factory reset menu will show a screen asking whether the system is initialized. Touching 'Confirm' will lead to initialization, and it will be rebooted after completion. Do not turn off power while the system is initialized.

### 5.3.6 Parameter

#### 5.3.6.1 Motion Control

Check the details in 'Parameter'-'Motion Setting'-'Common Setting' in atLogic. 'Common Setting' is the basic setting for using motion, and it sets CH1, CH2 operation. For detailed information about motion controllers' function, please refer to 'atLogic user manual, atLogic programming manual'.

#### 5.3.6.2 Action List

Check the details in 'Parameter'-'Motion Setting'-'Operation List' in atLogic. 'Operation List' is an item to set motion of motion control cycle. For detailed information about motion controllers' function, please refer to 'atLogic user manual, atLogic programming manual'.

#### 5.3.6.3 Pattern List

Check the details in 'Parameter'-'Motion Setting'-'Pattern List' in atLogic. 'Pattern List' is an item to set the Operation list to be able to be executed repeatedly and in pattern form by grouping the several motions. For detailed information about motion controllers' function, please refer to 'atLogic user manual, atLogic programming manual'.

#### 5.3.6.4 HI Count

Check the details in 'Parameter'-'High Speed Counter' in atLogic.

'High Speed Counter' is an item to set the default action for using the high speed counter function.

For detailed information about high speed counter's function, please refer to 'atLogic user manual, atLogic programming manual'.

## 6 Troubleshooting

Malfunction that may occur during LP use and the corresponding troubleshoots.

## 6.1 Malfunction and Troubleshooting

| Malfunction                                                   | Troubleshooting                                     |
|---------------------------------------------------------------|-----------------------------------------------------|
| In case of error with program writing, reading and monitoring | Troubleshooting in case of<br>communication failure |
| In case of time error or reset after power failure            | Battery Replacement                                 |

#### (1) Troubleshooting in case of communication failure

Follow the checklist in numerical order and if the problem is no resolved, please contact our technical consultation center.

| Checklist                                                                    |
|------------------------------------------------------------------------------|
| Is the communication setting correct?                                        |
| Does the wiring and specification of the communication cable comply with our |
| regulation? *                                                                |

X Use the cable (sold separately) sold by us to connect the LP to the external device and PC. For detailed information about the communication cable for each device, please refer to 'GP/LP Communication manual'.

## 7 Repair / Maintenance / Inspection

## 7.1 Battery Replacement

The LP's battery is used for user setup, data backup in the latch area and time keeping in case of sudden power outage or other power failure. Regular replacement is required to prevent discharge.

#### (1) Battery discharge phenomenon

- Time is abnormal after power failure
- Time is reset after power failure
- Data in latch area is reset after power failure

#### (2) Battery remaining indicator

The remaining battery power can be checked through the LP [System Settings] - [Preferences] - [Battery] menu. Replace the battery when the remaining battery power is less than 5%

#### (3) Special register related battery

| Device | Detail                           | Function                                                                                                    |
|--------|----------------------------------|----------------------------------------------------------------------------------------------------|
| F0002C | Current backup battery<br>error  | Turns ON when the battery voltage is blow the<br>reference value                                                                |
| F0002D | Maintain backup battery<br>error | When the current backup battery error turns ON at least once during operation, it remains ON until the main device is restarted |

## 7.2 Maintenance

### 7.2.1 Routine Maintenance

The inspections are required for every day/week.

| Checklist                           | Details                                          | Criteria                                    | Solution                               |
|-------------------------------------|--------------------------------------------------|---------------------------------------------|----------------------------------------|
| Environment                         | Temperature                                      | Within 0 to 50°C                            | Control ambient temperature            |
|                                     | Humidity                                         | Within 35 to 85% RH                         | Control ambient temperature            |
|                                     | Vibration                                        | No vibration                                | Establish anti-vibration measures      |
| GP's attached<br>status             | Check the bracket screw loosening                | Attached without shaking                    | Tighten the screw                      |
| Comm. Cable<br>connection<br>status | Check the cable<br>connecting screw<br>loosening | Cable connection must be securely tightened | Tighten the screw<br>Use genuine cable |

## 7.2.2 Regular Maintenance

| Checklist                 | Details                             | Criteria                                        | Solution                                    |
|---------------------------|-------------------------------------|-------------------------------------------------|---------------------------------------------|
| Power supply voltage      | Measure the power supply voltage    | Within the allowable voltage range              | Replace the power supply                    |
| Battery                   | Battery remaining status            | Over 5% of battery<br>remaining                 | Replace the battery                         |
| Waterproof<br>rubber ring | Waterproof rubber<br>ring condition | Rubber ring should be corroded                  | Replace the front case                      |
| Leakage and dustproof     | Leakage and<br>dustproof condition  | No leakage and dusts must not to be accumulated | Establish leakage and<br>dustproof measures |
| Flammable gas             | Flammable gas<br>exposure           | Not to be exposed to flammable gas              | Establish flammable gas measures            |

The inspections are required for monthely.

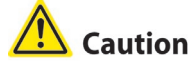

Caution for regular maintenance

- Make sure to use a standard measuring devices, when inspecting the power supply voltage.
- When replacing the product, make sure to turn the power off.
- When removing dust or dirt, use a dry cloth that does not contain water or detergent.

## 7.3 Firmware Upgrade

The LP firmware can be upgraded by user. There are two ways to upgrade the firmware: using atDesigner, or using USB memory.

### 7.3.1 Firmware Upgrade with atDesigner

Upgrade the firmware by connecting with atDesigner. The firmware upgrade method is as follow below.

- 1st Visit our website (www.autoniocs.com) and download the firmware file.
- 2nd Click "Download firmware" from the [Communication] ribbon menu.
- 3rd When the 'Firmware download' window appears, click "Find files" under 'Select firmware file' to open the firmware file downloaded form the website.
- 4th Check the information of the firmware file opened in 'Firmware information'.
- 5th Enter the password in case of the password is set in the LP device.
- 6th Click "Communication Option" to connect LP to upgrade the firmware. For GP connection method, refer to '8.1.3 Connecting atDesigner and GP Device'.
- 7th When the LP is complete, click "Download firmware".

### 7.3.2 Firmware Upgrade wit USB Memory

Upgrade the firmware using USB memory. The firmware upgrade method is as follow below.

- 1st Visit our website (<u>www.autoniocs.com</u>) and download the firmware file.
- 2nd Save the downloaded firmware file to USB memory.
- 3rd Connect the USB memory containg the firmware file to LP.
- 4th Touch the upper left corner of the LP screen to call up the system setup menu. The upper left corner of the screen is the factory default for the system setting menu call button position.
- 5th Touch the 'Firmware Upgrade' menu in the [Data] menu.

# 🔼 Caution

Do not turn OFF the LP's power or remove USB memoriy during the firmware upgrade.

## 8 Software

### 8.1 atDesigner

### 8.1.1 atDesigner Overview

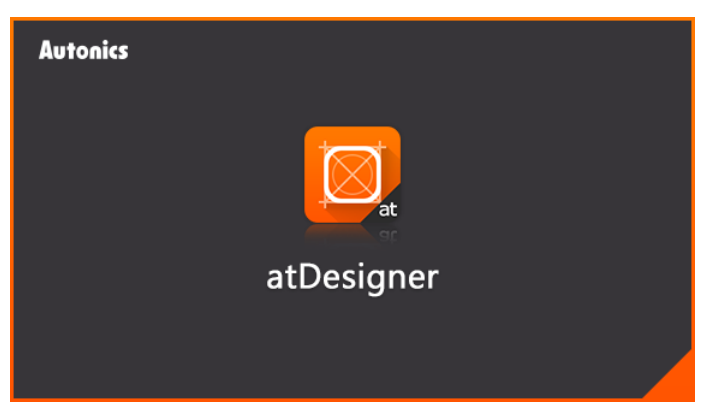

atDesigner is dedicated software for GP/LP-A Series that can edits all data for user screens and projects.

It is allowed to edit data such as shapes, layouts and properites of various objects and figures on the screen, and set the project user account, security level, language, script, etc. and download to GP/LP.

### 8.1.2 atDesigner Feature

- Support the Windows TruType and various bitmap fonts
- Support GP/LP device firmware download
- GP/LP S Series project to GP/LP-A Series project conversion function
- Convenient user interface and screen composition

: Title bar, ribbon menu, project window, toolbar/library/undo List, work area, message window, status bar

- Various editing functions for grouping, sorting, object selection, drawing
- Provide various libraries
  - Image library, Object library, Screen library, Key window library
- Overlap screen to increase screen creation efficiency and save data capacity
- Automatically execute the drawing project, data validity search when downloading to GP/LP device
- Test project that is currently in production with simulator
- Provide help with program usage

### 8.1.3 Connecting atDesigner and GP Device

Connect atDesigner and GP-A Series to download/upload projects and upgrade firmware. The communication between PC and GP-A series uses serial interface (RS-232C), Ethernet, USB interface.

the method for connecting atDesigner and GP deive is as follow below.

- 1st Connect the PC and the GP with one of the serial communication cable, LAN cable, USB mini cable.
- 2nd Turn on the PC and after boot is completed, turn on the GP device.
- 3rd When the GP finishes booting, touch the upper left corner of the screen to call up the system setup menu.
  The upper left corner of the screen is the factory default for the system setting menu call button position.
- 4th Touch "Communication Settings" in the [Preferences] menu.
- 5th Touch the interface of the internal channel / EDITOR row to select the interface that matches the connected cable.
- 6th Touch "Settings" to set detailed specifications for each interface.

| Item                | Specification                                                                                              |  |
|---------------------|----------------------------------------------------------------------------------------------------|--|
| Communication speed | 115200 bps<br>(Must be set to the same as atDesigner. atDesigner<br>specification is fixed as 115200 bps.) |  |
| Data bit            | 7bit, 8bit                                                                                                 |  |
| Flow control        | NONE, XON/XOFF, DSR/DTR                                                                                    |  |
| Parity bit          | NONE, ODD, EVEN                                                                                            |  |
| Stop bit            | 1bit, 2bit                                                                                                 |  |

RS-232C

Ethernet

| Item        | Specification                            |  |
|-------------|------------------------------------------|--|
| Port number | 0 to 65535                               |  |
|             | (Must be set to the same as atDesigner.) |  |

- 7th Run atDesigner.
- 8th Click "Communication Options" on the [Communication] Ribbon.
- 9th When 'Communication Options' window appears, select the interface to which your PC and GP are connected in 'Connection method' and click 'Search'.
- 10thWhen the list of GPs currently connected to the PC appears in the lower list, click the GP to be connected with atDesigner and check the communication settings in 'Detailed settings' and modify them.
- 11thWhen the detailed setup is completed, click "OK" to connect atDesigner and GP.
- 12thClick "Download" under [Communications] to download the project from atDesigner to GP, or click "Upload" to upload it from GP to atDesigner.
# 8.2 atLogic(Formerly, SmartStudio)

## 8.2.1 atLogic Overview

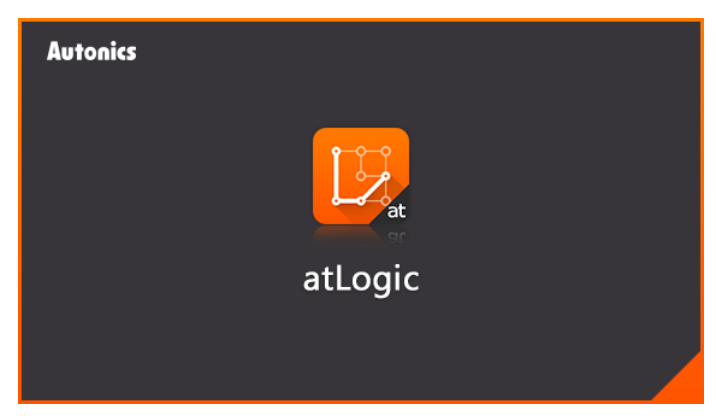

atLogic is the exculsive software to write program and debug for LP series.

Applying the interface of Microsoft Windows makes easier to use atLogic for the first time user.

The ladder program and mnemonic program are supported as a program editor, which allows user to select convenient editing tool and use two editors to edit programs simultaneously.

#### 8.2.2 atLogic Feature

- Supports multi project to 5 projects at the same time and write or edit programs
- Provide ladder program editor and mnemonic program editor.
- Several monitor function
   : variable monitor, device monitor, system monitor, time chart, etc.
- Convenient user interface
   Easy adaptation for atLogic by same basic function of Microsoft window.
- Various message window
   Supports various message window for edit or check program easily.
- Real time switching ladder and mnemonic program
   Switching ladder or mnemonic program in real time and it is available to write or edit at two editors simultaneously.

# 8.2.3 Connecting atLogic and LP Device

Connect atLogic and LP-A Series to download/upload projects and upgrade firmware. The communication between PC and LP-A series uses serial interface (RS-232C), Ethernet, USB interface.

the method for connecting atLogic and LP deive is as follow below.

- 1st Connect the PC and the LP with one of the serial communication cable, LAN cable, USB mini cable.
- 2nd Turn on the PC and after boot is completed, turn on the LP device.
- 3rd When the LP finishes booting, touch the upper left corner of the screen to call up the system setup menu.
   The upper left corner of the screen is the factory default for the system setting menu call button position.
- 4th Touch "Communication Settings" in the [Environment] menu.
- 5th Touch the interface of the internal channel / EDITOR row to select the interface that matches the connected cable.
- 6th Touch "Settings" to set detailed specifications for each interface.

| Item                | Specification                                                                                        |
|---------------------|----------------------------------------------------------------------------------------------------|
| Communication speed | 115200 bps<br>(Must be set to the same as atLogic. atLogic specification is<br>fixed as 115200 bps.) |
| Data bit            | 7bit, 8bit                                                                                           |
| Flow control        | NONE, XON/XOFF, DSR/DTR                                                                              |
| Parity bit          | NONE, ODD, EVEN                                                                                      |
| Stop bit            | 1bit, 2bit                                                                                           |

RS-232C

Ethernet

| Item        | Specification |
|-------------|---------------|
| Port number | 0 to 65535    |

- 7th Run atLogic.
- 8th Click "Communication Options" on the [Online] menu.
- 9th When 'Communication Options' window appears, select the interface to which PC and LP are connected in 'Connection Type', set 'Setting Item' at the bottom, and click 'Confirm'.

10thClick "Connect" from the [Online] menu of the toolbar to connect atLogic and LP.

11thTo download the project from atLogic to LP, click "Download" under [Online], and click "Upload" to upload from LP to atLogic.

# 9 Appendix

# 9.1 Device

## 9.1.1 Device Component Description

- GP read device [UB, UW]
   This area is used to display the status of the graphic panel.
- GP write device [UB, UW]
   This area is used to control the functions of the graphic panel.
- GP user device [UB, UW] This area is used when using the functions of the graphic panel and universal communication.

#### 9.1.2 Device Range

#### 9.1.2.1 Bit Device Range

| notation | Name          | Range               | UB corresponding address | Size         |
|----------|---------------|---------------------|--------------------------|--------------|
| UB       | READ<br>AREA  | UB0000000~UB000080F | UB0000000~UB000080F      | 1,296bit     |
| UB       | WRITE<br>AREA | UB0000810~UB000099F | UB0000810~UB000099F      | 304bit       |
| UB       | USER<br>AREA  | UB0001000~UB128999F | UB0001000~UB128999F      | 2,062,400bit |

#### 9.1.2.2 Word Device Range

| notation | Name          | Range               | UB corresponding address | Size        |
|----------|---------------|---------------------|--------------------------|-------------|
| UW       | READ<br>AREA  | UW000000~UW000080   | UW000000~UW000080        | 0008 Word   |
| UW       | WRITE<br>AREA | UW0000081~UW0000099 | UW0000081~UW0000099      | 00019Word   |
| UW       | USER<br>AREA  | UW0000100~UW0128999 | UW0000100~UW0128999      | 128,900Word |

# 9.1.3 List of System Device

## 9.1.3.1 Read Only Area

| UW area | Read Only area                | Bit     | Description                                                                                                    |
|---------|-------------------------------|---------|----------------------------------------------------------------------------------------------------|
| UW0     | Current screen display device | -       | -                                                                                                    |
| UW1     | Overlap 1 screen number       | -       | -                                                                                                    |
| UW2     | Overlap 2 screen number       | -       | -                                                                                                    |
| UW3     | Master overlap screen number  | -       | -                                                                                                    |
| UW4     | Global window 1 screen number | -       | -                                                                                                    |
| UW5     | Global window 2 screen number | -       | -                                                                                                    |
| UW6     | Input object ID number        | -       | -                                                                                                    |
| UW7     | Time sec (seconds)            | -       | -                                                                                                    |
| UW8     | Time min (minutes)            | -       | -                                                                                                    |
| UW9     | Time hour (hours)             | -       | -                                                                                                    |
| UW10    | Date day (day)                | -       | -                                                                                                    |
| UW11    | Date month (month)            | -       | -                                                                                                    |
| UW12    | Date year (year)              | -       | -                                                                                                    |
| UW13    | Date (day of the week)        | -       | -                                                                                                    |
|         |                               | Bit 0   | Always ON                                                                                                    |
|         |                               | Bit 1   | Always OFF                                                                                                    |
|         | System Read Only signal 1     | Bit 2   | 0.5 sec clock                                                                                                    |
|         |                               | Bit 3   | 1 sec clock                                                                                                    |
|         |                               | Bit 4   | 2 sec clock                                                                                                    |
| 00014   |                               | Bit 5   | 5 sec clock                                                                                                    |
|         |                               | Bit 6   | 10 sec clock                                                                                                    |
|         |                               | Bit 7   | 30 sec clock                                                                                                    |
|         |                               | Bit 8   | 60 sec clock                                                                                                    |
|         |                               | Bit A   | Turns ON when the battery is Low                                                                                                    |
| 1.00/45 |                               | Bit 0   | USB memory mounted: ON,<br>USB memory discarded: OFF                                                                                                    |
| UW15    | System Read Only signal 2     | Bit 4   | MicroSD mounted: ON,<br>Micro SD discarded: OFF                                                                                                    |
| UW16    | System Read Only signal 3     | Bit 1~F | Each bit is matched to channel 1 to 15<br>when there is no external device<br>connected to each channel or a<br>connection problem, the corresponding<br>bit turns ON |
|         | System Bood Only signal 4     | Bit 0   | Keep ON while one of the history alarm<br>monitoring devices turned ON                                                                                                |
| 00017   | System Read Only Signal 4     | Bit 1   | Keep ON while one of the flow alarm<br>monitoring devices is turned ON                                                                                                |
| UW18    | System Read Only signal 5     | -       | Reserved area                                                                                                    |
|         |                               | Bit 0   | Turns ON in case of no mobile disk to store history alarm backup data                                                                                                 |
|         |                               | Bit 1   | Turns ON in case of no mobile disk to store the logging data                                                                                                    |
| 00019   | System Read Unly signal 6     | Bit 2   | Turns ON in case of no mobile disk to store the system logging data                                                                                                   |
|         |                               | Bit 3   | Turns ON in case of no mobile disk to store the recipe data                                                                                                    |

| UW area | Read Only area                | Bit   | Description                                                            |
|---------|-------------------------------|-------|------------------------------------------------------------------------|
|         |                               | Bit 4 | Turns ON in case of no mobile disk to store the screen capture data    |
| UW20    | System Read Only signal 7     | -     | Logged in account number                                               |
| UW21    | System Read Only signal 8     | -     | Logged in account screen security level                                |
| UW22~29 | System Read Only signal 9~16  | -     | Logged in account ID                                                   |
| UW30    | System Read Only signal 17    | -     | Reserved area                                                          |
| UW31    | System Read Only signal 18    | -     | Reserved area                                                          |
| UW32    | System Read Only signal 19    | -     | Reserved area                                                          |
| UW33~34 | System Read Only signal 20~21 | -     | User internal memory total capacity<br>(Unit: KB)<br>Low: 20, High: 21 |
| UW35~36 | System Read Only signal 22~23 | -     | USB memory total capacity<br>Low: 22, High: 23                         |
| UW37~38 | System Read Only signal 24~25 | -     | MicroSD memory total capacity<br>Low: 24, High: 25                     |
| UW39    | System Read Only signal 26    | -     | Reserved area                                                          |
| UW40    | System Read Only signal 27    | -     | Reserved area                                                          |
| UW41    | System Read Only signal 28    | -     | Counter value at 1 second interval (0~65535)                           |
| UW42    | System Read Only signal 29    | -     | Counter value at 2 seconds interval (0~65535)                          |
| UW43    | System Read Only signal 30    | -     | Counter value at 5 seconds interval (0~65535)                          |
| UW44    | System Read Only signal 31    | -     | Counter value at 10 seconds interval (0~65535)                         |
| UW45~80 | Read Only area reserve        | -     | -                                                                      |

## 9.1.3.2 Read/Write Area

| UW area | Read / Write area            | Bit     | Description                                                                                                    |
|---------|------------------------------|---------|----------------------------------------------------------------------------------------------------|
|         | System Read / Write signal 1 | Bit 0   | ON: buzzer function enabled<br>OFF: buzzer function disabled                                                                                                    |
| UW81    |                              | Bit 1   | Control buzzer<br>ON: buzzer ON, OFF: buzzer OFF                                                                                                    |
|         |                              | Bit 4   | Control backlight<br>ON: backlight ON,<br>OFF: backlight OFF                                                                                                    |
|         |                              | Bit 5   | When turns ON, backlight is turned OFF<br>or OFF after the time set in the system<br>preferences, or when touch area is<br>touched, backlight ON                                                                       |
| UW82    | System Read / Write signal 2 | Bit 1~F | Each bit is matched to channels 1 to 15.<br>In case of no external device is<br>connected to each channel or there is a<br>problem with the connection, the<br>corresponding bit is ON and an error<br>message appears |
| UW83    | System Read / Write signal 3 | Bit 0   | When turns ON, capture the current<br>screen (Capture window, key window,<br>overlap, system message, etc. as<br>current status)                                                                                       |
|         |                              | Bit 1   | When turns ON, all alarm history and<br>occurrence count are deleted                                                                                                    |
|         |                              | Bit 2   | When turns ON, print the history alarm                                                                                                    |

#### 9.1.3.3 User Area

| UW area  | Read area | Write area |
|----------|-----------|------------|
| UW100    |           |            |
|          | User area | User area  |
| UW128999 |           |            |

# 9.1.4 List of Bit Special Device

## 9.1.4.1 System Mode

| Name          | Function                                                                                 | Initial<br>value | R/W | GP<br>device | LP<br>device |
|---------------|------------------------------------------------------------------------------------------|------------------|-----|--------------|--------------|
| Run mode      | <ul> <li>Turns ON in run mode</li> <li>Turns OFF when run mode is<br/>changed</li> </ul> | OFF              | R   | UB744000     | F00000       |
| Stop mode     | <ul> <li>Turns ON in stop mode</li> <li>Turns OFF when stop mode is changed</li> </ul>   | OFF              | R   | UB744001     | F00001       |
| Pause<br>mode | <ul> <li>Turns ON in pause mode</li> <li>Turns OFF when pause mode is changed</li> </ul> | OFF              | R   | UB744002     | F00002       |
| Debug<br>mode | <ul> <li>Turns ON in debug mode</li> <li>Turns OFF when debug mode is changed</li> </ul> | OFF              | R   | UB744003     | F00003       |

#### 9.1.4.2 System Signal

| Name               | Function                                                                                                    | lnitial<br>value | R/W | GP<br>device | LP<br>device |
|--------------------|----------------------------------------------------------------------------------------------------|------------------|-----|--------------|--------------|
| Always<br>ON       | <ul> <li>Always ON when PLC is run, debug<br/>mode</li> <li>Always OFF when PLC mode is not<br/>run, debug mode</li> </ul>                     | OFF              | R   | UB744010     | F00010       |
| Always<br>OFF      | <ul> <li>Always OFF when PLC is run,<br/>debug mode</li> <li>Always ON when PLC is not run,<br/>debug mode</li> </ul>                          | OFF              | R   | UB744011     | F00011       |
| 1 Scan<br>ON       | <ul> <li>Turns ON only for the first 1 scan<br/>when PLC is run mode</li> <li>Turns OFF after the 2nd scan when<br/>PLC is run mode</li> </ul> | OFF              | R   | UB744012     | F00012       |
| 1 Scan<br>OFF      | <ul> <li>Turns OFF only for the first 1 scan<br/>when PLC is run mode</li> <li>Turns ON after the 2nd scan when<br/>PLC is run mode</li> </ul> | OFF              | R   | UB744013     | F00013       |
| Scan<br>pulse      | Reverse every scan when PLC is run mode                                                                                                    | OFF              | R   | UB744014     | F00014       |
| Time sync<br>pulse | Synchronized pulse in RTC time                                                                                                    | OFF              | R   | UB744015     | F00015       |

#### 9.1.4.3 System Status

| Name                                     | Function                                                                                                    | Initial<br>value | R/W | GP<br>device | LP<br>device |
|------------------------------------------|----------------------------------------------------------------------------------------------------|------------------|-----|--------------|--------------|
| Forced<br>input<br>activating            | <ul> <li>Turns ON when forced input device is registered</li> <li>Turns OFF when forced input device is released</li> </ul>                                               | OFF              | R   | UB744020     | F00020       |
| Forced<br>output<br>activating           | <ul> <li>Turns ON when forced output device<br/>is registered</li> <li>Turns OFF when forced output device<br/>is released</li> </ul>                                     | OFF              | R   | UB744021     | F00021       |
| Periodic<br>operating                    | <ul> <li>Turns ON during periodic operation</li> <li>Turns OFF when periodic operation stops</li> </ul>                                                                   | OFF              | R   | UB744024     | F00024       |
| Backup<br>battery<br>error<br>(current)  | <ul> <li>Turns ON when the backup battery voltage is below the reference value</li> <li>Turns OFF when the backup battery voltage is above the reference value</li> </ul> | OFF              | R   | UB744025     | F00025       |
| Backup<br>battery<br>error<br>(maintain) | <ul> <li>Keep ON when Backup battery error<br/>(current) is ON</li> <li>Turns OFF when program is changed<br/>or mode is changed</li> </ul>                               | OFF              | R   | UB74402C     | F0002C       |

### 9.1.4.4 System Error

| Name                             | Function                                                                                                    | Initial<br>value | R/W | GP<br>device | LP<br>device |
|----------------------------------|----------------------------------------------------------------------------------------------------|------------------|-----|--------------|--------------|
| Error occur                      | <ul> <li>Turns ON when one or more of<br/>defined errors occur</li> <li>Turns OFF when error is cleared</li> </ul>                                                                                                    | OFF              | R   | UB744030     | F00030       |
| PLC program<br>error             | <ul> <li>Turns ON when program related<br/>error occurs</li> <li>Turns OFF when program error is<br/>cleared</li> <li>Turns OFF when operation stops</li> <li>Turns OFF when program is<br/>changed</li> <li>Turns OFF when mode is<br/>changed</li> </ul> | OFF              | R   | UB744034     | F00034       |
| Periodic<br>calculation<br>error | <ul> <li>Turns ON when the scan time<br/>exceeds periodic setting time</li> <li>Turns OFF when the scan time is<br/>less than periodic setting time</li> </ul>                                                                                             | OFF              | R   | UB744035     | F00035       |
| Time setting<br>error            | <ul> <li>Turns ON when time is not written<br/>normally</li> <li>Turns OFF when time is written<br/>normally by RTC</li> </ul>                                                                                                    | OFF              | R   | UB744036     | F00036       |
| Communication<br>error           | <ul> <li>Turns ON when communication<br/>error occurs</li> <li>Turns OFF when communication<br/>is made normally</li> </ul>                                                                                                    | OFF              | R   | UB744038     | F00038       |

| Name                       | Function                                                                                                    | Initial<br>value | R/W | GP<br>device | LP<br>device |
|----------------------------|----------------------------------------------------------------------------------------------------|------------------|-----|--------------|--------------|
| I/O setting<br>value error | <ul> <li>Turns ON when internal device<br/>contains the unavailable range, in<br/>case of check the use internal<br/>device for setting the I/O contact<br/>in atLogic's parameter extension<br/>slot</li> <li>Keep status until user sets OFF</li> </ul> | OFF              | R   | UB744039     | F00039       |
| Watchdog<br>timer error    | <ul> <li>Turns ON when watchdog timer<br/>error occurs</li> <li>Turns OFF when watchdog timer<br/>error is cleared</li> </ul>                                                                                                    | OFF              | R   | UB74403A     | F0003A       |

#### 9.1.4.5 Module Status

| Name                             | Function                                                                                                    | Initial<br>value | R/W | GP<br>device | LP<br>device |
|----------------------------------|----------------------------------------------------------------------------------------------------|------------------|-----|--------------|--------------|
| Use SLOT0<br>internal<br>device  | <ul> <li>Turns ON when SLOT0 parameter<br/>uses more than one internal device</li> <li>Turns OFF when SLOT0 parameter<br/>does not use internal device</li> </ul> | OFF              | R   | UB74404<br>0 | F00040       |
| Use SLOT 1<br>internal<br>device | <ul> <li>Turns ON when SLOT1 parameter<br/>uses more than one internal device</li> <li>Turns OFF when SLOT1 parameter<br/>does not use internal device</li> </ul> | OFF              | R   | UB74404<br>1 | F00041       |
| Use SLOT 2<br>internal<br>device | <ul> <li>Turns ON when SLOT2 parameter<br/>uses more than one internal device</li> <li>Turns OFF when SLOT2 parameter<br/>does not use internal device</li> </ul> | OFF              | R   | UB74404<br>2 | F00042       |
| Use SLOT 3<br>internal<br>device | <ul> <li>Turns ON when SLOT3 parameter<br/>uses more than one internal device</li> <li>Turns OFF when SLOT3 parameter<br/>does not use internal device</li> </ul> | OFF              | R   | UB74404<br>3 | F00043       |
| Use SLOT 4<br>internal<br>device | <ul> <li>Turns ON when SLOT4 parameter<br/>uses more than one internal device</li> <li>Turns OFF when SLOT4 parameter<br/>does not use internal device</li> </ul> | OFF              | R   | UB74404<br>4 | F00044       |
| Use SLOT 5<br>internal<br>device | <ul> <li>Turns ON when SLOT5 parameter<br/>uses more than one internal device</li> <li>Turns OFF when SLOT5 parameter<br/>does not use internal device</li> </ul> | OFF              | R   | UB74404<br>5 | F00045       |
| Use SLOT 6<br>internal<br>device | <ul> <li>Turns ON when SLOT6 parameter<br/>uses more than one internal device</li> <li>Turns OFF when SLOT6 parameter<br/>does not use internal device</li> </ul> | OFF              | R   | UB74404<br>6 | F00046       |
| Use SLOT 7<br>internal<br>device | <ul> <li>Turns ON when SLOT7 parameter<br/>uses more than one internal device</li> <li>Turns OFF when SLOT7 parameter<br/>does not use internal device</li> </ul> | OFF              | R   | UB74404<br>7 | F00047       |
| Use SLOT 8<br>internal<br>device | <ul> <li>Turns ON when SLOT8 parameter<br/>uses more than one internal device</li> <li>Turns OFF when SLOT8 parameter</li> </ul>                                  | OFF              | R   | UB74404<br>8 | F00048       |

| Name                              | Function                                                                                                    | Initial<br>value | R/W | GP<br>device | LP<br>device |
|-----------------------------------|----------------------------------------------------------------------------------------------------|------------------|-----|--------------|--------------|
|                                   | does not use internal device                                                                                                    |                  |     |              |              |
| Use SLOT 9<br>internal<br>device  | <ul> <li>Turns ON when SLOT9 parameter<br/>uses more than one internal device</li> <li>Turns OFF when SLOT9 parameter<br/>does not use internal device</li> </ul>       | OFF              | R   | UB74404<br>9 | F00049       |
| Use SLOT 10<br>internal<br>device | <ul> <li>Turns ON when SLOT10 parameter<br/>uses more than one internal device</li> <li>Turns OFF when SLOT10<br/>parameter does not use internal<br/>device</li> </ul> | OFF              | R   | UB74404<br>A | F0004A       |
| Use SLOT 11<br>internal<br>device | <ul> <li>Turns ON when SLOT11 parameter<br/>uses more than one internal device</li> <li>Turns OFF when SLOT11<br/>parameter does not use internal<br/>device</li> </ul> | OFF              | R   | UB74404<br>B | F0004B       |
| Use SLOT 12<br>internal<br>device | <ul> <li>Turns ON when SLOT12 parameter<br/>uses more than one internal device</li> <li>Turns OFF when SLOT12<br/>parameter does not use internal<br/>device</li> </ul> | OFF              | R   | UB74404<br>C | F0004C       |
| Use SLOT 13<br>internal<br>device | <ul> <li>Turns ON when SLOT13 parameter<br/>uses more than one internal device</li> <li>Turns OFF when SLOT0 parameter<br/>does not use internal device</li> </ul>      | OFF              | R   | UB74404<br>D | F0004D       |
| Use SLOT 14<br>internal<br>device | <ul> <li>Turns ON when SLOT14 parameter<br/>uses more than one internal device</li> <li>Turns OFF when SLOT14<br/>parameter does not use internal<br/>device</li> </ul> | OFF              | R   | UB74404<br>E | F0004E       |
| Use SLOT 15<br>internal<br>device | <ul> <li>Turns ON when SLOT15 parameter<br/>uses more than one internal device</li> <li>Turns OFF when SLOT15<br/>parameter does not use internal<br/>device</li> </ul> | OFF              | R   | UB74404<br>F | F0004F       |

## 9.1.4.6 System Clock

| Name        | Function                    | Initial<br>value | R/W | GP<br>device | LP<br>device |
|-------------|-----------------------------|------------------|-----|--------------|--------------|
| 10ms clock  | Generate 10ms system clock  |                  | R   | UB74405<br>0 | F00050       |
| 20ms clock  | Generate 20ms system clock  |                  | R   | UB74405<br>1 | F00051       |
| 50ms clock  | Generate 50ms system clock  |                  | R   | UB74405<br>2 | F00052       |
| 100ms clock | Generate 100ms system clock |                  | R   | UB74405<br>3 | F00053       |
| 200ms clock | Generate 200ms system clock |                  | R   | UB74405<br>4 | F00054       |
| 500ms clock | Generate 500ms system clock |                  | R   | UB74405<br>5 | F00055       |
| 1s clock    | Generate 1s system clock    |                  | R   | UB74405<br>6 | F00056       |
| 2s clock    | Generate 2s system clock    |                  | R   | UB74405<br>7 | F00057       |
| 5s clock    | Generate 5s system clock    |                  | R   | UB74405<br>8 | F00058       |
| 10s clock   | Generate 10s system clock   |                  | R   | UB74405<br>9 | F00059       |
| 60s clock   | Generate 60s system clock   |                  | R   | UB74405<br>A | F0005A       |

## 9.1.4.7 Calculation

| Name                                    | Function                                                                                                    | Initial<br>value | R/W | GP<br>device | LP<br>device |
|-----------------------------------------|----------------------------------------------------------------------------------------------------|------------------|-----|--------------|--------------|
| Zero flag                               | <ul> <li>Turns ON when calculation result<br/>is 0</li> <li>Turns OFF when calculation result<br/>is not 0</li> </ul>                                                                                                    | OFF              | R   | UB74406<br>0 | F00060       |
| Carry flag                              | <ul> <li>Turns ON when carry occurs in calculation result</li> <li>Turns OFF when carry does not occur in calculation result</li> </ul>                                                                                                    | OFF              | R   | UB74406<br>1 | F00061       |
| Borrow flag                             | <ul> <li>Turns ON when borrow occurs in calculation result</li> <li>Turns OFF when borrow does not occur in calculation result</li> <li>Turns OFF when program is changed or mode is changed</li> </ul>                                                                                             | OFF              | R   | UB74406<br>2 | F00062       |
| Calculation<br>error flag<br>(current)  | <ul> <li>Turns ON when calculation error<br/>occurs during scanning</li> <li>Turns OFF when the mode is<br/>changed except STOP mode</li> <li>Turns OFF when there is no<br/>calculation error after completing<br/>one scan</li> <li>Turns OFF when program<br/>download or power reset</li> </ul> | OFF              | R   | UB74406<br>8 | F00068       |
| Calculation<br>error flag<br>(maintain) | <ul> <li>Keep ON when calculation error<br/>occurs during scanning</li> </ul>                                                                                                    | OFF              | R   | UB74406<br>9 | F00069       |

| Name | Function                                          | Initial<br>value | R/W | GP<br>device | LP<br>device |
|------|---------------------------------------------------|------------------|-----|--------------|--------------|
|      | <ul> <li>Turns OFF when power is reset</li> </ul> |                  |     |              |              |

# 9.1.4.8 System Setting

| Name                                                     | Function                                                                                                    | Initial<br>value | R/W | GP<br>device | LP<br>device |
|----------------------------------------------------------|----------------------------------------------------------------------------------------------------|------------------|-----|--------------|--------------|
| Set all<br>output<br>prohibit                            | <ul> <li>When it is ON, the port out is<br/>prohibited, all output ports are OFF</li> </ul>                                                                                                    | OFF              | W   | UB744070     | F00070       |
| Set output<br>reset<br>prohibit                          | <ul> <li>When it is ON, the output reset is<br/>prohibited</li> </ul>                                                                                                    | OFF              | W   | UB744071     | F00071       |
| Start<br>periodic<br>operation                           | <ul> <li>When it is ON, the periodic operation is<br/>set and periodic operation starts<br/>depending on periodic operation word<br/>setting</li> <li>When it is OFF, operate at the<br/>minimum scan speed as possible</li> </ul>                                                                                                    | OFF              | w   | UB744074     | F00074       |
| Change<br>periodic<br>operation<br>time                  | <ul> <li>When it is ON, change periodic<br/>operation time</li> </ul>                                                                                                    | OFF              | W   | UB744075     | F00075       |
| Change<br>periodic<br>interrupt<br>time                  | <ul> <li>When it is ON, change periodic<br/>interrupt time</li> </ul>                                                                                                    | OFF              | w   | UB744076     | F00076       |
| Keep<br>output<br>status<br>during<br>stop               | <ul> <li>Turns ON when output status is<br/>maintained</li> <li>Turns OFF when output status is not<br/>maintained</li> </ul>                                                                                                    | OFF              |     | UB744077     | F00077       |
| Extension<br>module<br>function<br>activate<br>condition | <ul> <li>Reset when 'extended module operating condition' for parameter common setting of atLogic checked and downloaded 'operates only in run mode'.</li> <li>Set when 'extended module operating condition' for parameter common setting of atLogic is checked and downloaded 'operates in stop mode'.</li> <li>When uploading from the LP device, the data is no retrieved from the parameter file but uploaded with the set by the special register.</li> </ul> | OFF              | W   | UB744078     | F00078       |
| Default<br>filter<br>setting<br>flag                     | <ul> <li>When it is SET, operate filters on all<br/>undefined modules in parameters as<br/>default values</li> <li>When it is RESET, operate without<br/>filters on all undefined modules</li> </ul>                                                                                                    | OFF              | w   | UB744079     | F00079       |

# 9.1.4.9 Time Setting

| Name                                         | Function                                                                                                    | Initial<br>value | R/W | GP<br>device | LP<br>device |
|----------------------------------------------|----------------------------------------------------------------------------------------------------|------------------|-----|--------------|--------------|
| Time<br>setting                              | <ul> <li>After turns ON, set as special register,<br/>no time change</li> <li>Turns OFF after setting is completed,<br/>write as RTC and the special register<br/>time is in progress</li> </ul>         | OFF              | ⊗   | UB64080      | F00080       |
| Time<br>setting +/-<br>30 sec<br>calibration | <ul> <li>When change OFF→ON in 0 to 29 sec, the time (sec) is changed to 00</li> <li>When change OFF→ON in 30 to 59 sec, the time (sec) is changed to 00 and the time (min) is increased by 1</li> </ul> | OFF              | ⊗   | UB64081      | F00081       |

## 9.1.4.10 Module Setting

| Name                                                    | Function                                                                      | Initial<br>value | R/W | GP<br>device | LP<br>device |
|---------------------------------------------------------|-------------------------------------------------------------------------------|------------------|-----|--------------|--------------|
| Set SLOT0 module<br>function internal device<br>enable  | When bit is ON, the<br>internal device value is<br>written to module register | OFF              | W   | UB744090     | F00090       |
| Set SLOT1 module<br>function internal device<br>enable  | When bit is ON, the<br>internal device value is<br>written to module register | OFF              | w   | UB744091     | F00091       |
| Set SLOT2 module<br>function internal device<br>enable  | When bit is ON, the<br>internal device value is<br>written to module register | OFF              | W   | UB744092     | F00092       |
| Set SLOT3 module<br>function internal device<br>enable  | When bit is ON, the<br>internal device value is<br>written to module register | OFF              | w   | UB744093     | F00093       |
| Set SLOT4 module<br>function internal device<br>enable  | When bit is ON, the<br>internal device value is<br>written to module register | OFF              | W   | UB744094     | F00094       |
| Set SLOT5 module<br>function internal device<br>enable  | When bit is ON, the<br>internal device value is<br>written to module register | OFF              | W   | UB744095     | F00095       |
| Set SLOT6 module<br>function internal device<br>enable  | When bit is ON, the<br>internal device value is<br>written to module register | OFF              | W   | UB744096     | F00096       |
| Set SLOT7module<br>function internal device<br>enable   | When bit is ON, the<br>internal device value is<br>written to module register | OFF              | W   | UB744097     | F00097       |
| Set SLOT8 module<br>function internal device<br>enable  | When bit is ON, the<br>internal device value is<br>written to module register | OFF              | W   | UB744098     | F00098       |
| Set SLOT9 module<br>function internal device<br>enable  | When bit is ON, the<br>internal device value is<br>written to module register | OFF              | W   | UB744099     | F00099       |
| Set SLOT10 module<br>function internal device<br>enable | When bit is ON, the<br>internal device value is<br>written to module register | OFF              | W   | UB74409A     | F0009A       |
| Set SLOT11 module<br>function internal device<br>enable | When bit is ON, the<br>internal device value is<br>written to module register | OFF              | W   | UB74409B     | F0009B       |
| Set SLOT12 module<br>function internal device<br>enable | When bit is ON, the<br>internal device value is<br>written to module register | OFF              | W   | UB74409C     | F0009C       |

| Name                                                    | Function                                                                      | Initial<br>value | R/W | GP<br>device | LP<br>device |
|---------------------------------------------------------|-------------------------------------------------------------------------------|------------------|-----|--------------|--------------|
| Set SLOT13 module<br>function internal device<br>enable | When bit is ON, the<br>internal device value is<br>written to module register | OFF              | W   | UB74409D     | F0009D       |
| Set SLOT14 module<br>function internal device<br>enable | When bit is ON, the<br>internal device value is<br>written to module register | OFF              | W   | UB74409E     | F0009E       |
| Set SLOT15 module<br>function internal device<br>enable | When bit is ON, the<br>internal device value is<br>written to module register | OFF              | W   | UB74409F     | F0009F       |

### 9.1.4.11 Motion Control

#### (1) CH1 special device

| Name                                                                    | Function                                                                                                    | R/W | GP device | LP device |
|-------------------------------------------------------------------------|----------------------------------------------------------------------------------------------------|-----|-----------|-----------|
| CH1 axis usage                                                          | <ul><li>1: enable</li><li>0: disable</li></ul>                                                                      | R   | UB744100  | F00100    |
| CH1 currently<br>moving<br>(acceleration,<br>deceleration,<br>constant) | <ul> <li>1: enable moving</li> <li>0: disable moving</li> </ul>                                                     | R   | UB744101  | F00101    |
| CH1 axis<br>accelerating                                                | <ul><li>1: enable acceleration</li><li>0: disable acceleration</li></ul>                                            | R   | UB744102  | F00102    |
| CH1 operating in specified speed                                        | <ul> <li>1: enable operating in<br/>specified speed</li> <li>0: disable operating in<br/>specified speed</li> </ul> | R   | UB744103  | F00103    |
| CH1 axis<br>decelerating                                                | <ul><li>1: enable deceleration</li><li>0: disable deceleration</li></ul>                                            | R   | UB744104  | F00104    |
| CH1 dwelling                                                            | <ul><li>1: enable dwelling</li><li>0: disable dwelling</li></ul>                                                    | R   | UB744105  | F00105    |
| CH1 operation completed                                                 | <ul> <li>1: operation completed</li> <li>0: operation not<br/>completed</li> </ul>                                  | R   | UB744106  | F00106    |
| CH1 axis S/W lower limit detection                                      | <ul> <li>1: enable S/W lower<br/>limit detection</li> <li>0: disable S/W lower<br/>limit detection</li> </ul>       | R   | UB744107  | F00107    |
| CH1 axis S/W upper<br>limit detection                                   | <ul> <li>1: enable S/W upper<br/>limit detection</li> <li>0: disable S/W upper<br/>limit detection</li> </ul>       | R   | UB744108  | F00108    |
| CH1 axis H/W lower<br>limit detection                                   | <ul> <li>1: enable H/W lower<br/>limit detection</li> <li>0: disable H/W lower<br/>limit detection</li> </ul>       | R   | UB744109  | F00109    |
| CH1 axis H/W upper<br>limit detection                                   | <ul> <li>1: enable H/W upper<br/>limit detection</li> <li>0: disable H/W upper<br/>limit detection</li> </ul>       | R   | UB74410A  | F0010A    |
| Motion CH1 use<br>error                                                 | <ul><li>1: error occur</li><li>0: no error</li></ul>                                                                | R   | UB744110  | F00110    |
| Motion CH1<br>emergency stop error                                      | <ul><li>1: error occur</li><li>0: no error</li></ul>                                                                | R   | UB74411F  | F0011F    |
| MTSRS operation<br>specification flag<br>(operation list end)           | <ul> <li>1: enable operation list<br/>end</li> <li>0: disable operation list<br/>end</li> </ul>                     | R   | UB744400  | F00400    |
| MTSRS operation<br>specification flag<br>(group end)                    | <ul><li>1: enable group end</li><li>0: disable group end</li></ul>                                                  | R   | UB744401  | F00401    |

# (2) CH2 special device

| Name                                                                    | Function                                                                                                    | R/W | GP device | LP device |
|-------------------------------------------------------------------------|----------------------------------------------------------------------------------------------------|-----|-----------|-----------|
| CH2 axis usage                                                          | <ul><li>1: enable</li><li>0: disable</li></ul>                                                                      | R   | UB744120  | F00120    |
| CH2 currently<br>moving<br>(acceleration,<br>deceleration,<br>constant) | <ul><li>1: enable moving</li><li>0: disable moving</li></ul>                                                        | R   | UB744121  | F00121    |
| CH2 axis<br>accelerating                                                | <ul><li>1: enable acceleration</li><li>0: disable acceleration</li></ul>                                            | R   | UB744122  | F00122    |
| CH2 operating in specified speed                                        | <ul> <li>1: enable operating in<br/>specified speed</li> <li>0: disable operating in<br/>specified speed</li> </ul> | R   | UB744123  | F00123    |
| CH2 axis<br>decelerating                                                | <ul><li>1: enable deceleration</li><li>0: disable deceleration</li></ul>                                            | R   | UB744124  | F00124    |
| CH2 dwelling                                                            | <ul><li>1: enable dwelling</li><li>0: disable dwelling</li></ul>                                                    | R   | UB744125  | F00125    |
| CH2 operation completed                                                 | <ul> <li>1: operation completed</li> <li>0: operation not<br/>completed</li> </ul>                                  | R   | UB744126  | F00126    |
| CH2 axis S/W lower<br>limit detection                                   | <ul> <li>1: enable S/W lower<br/>limit detection</li> <li>0: disable S/W lower<br/>limit detection</li> </ul>       | R   | UB744127  | F00127    |
| CH2 axis S/W upper<br>limit detection                                   | <ul> <li>1: enable S/W upper<br/>limit detection</li> <li>0: disable S/W upper<br/>limit detection</li> </ul>       | R   | UB744128  | F00128    |
| CH2 axis H/W lower<br>limit detection                                   | <ul> <li>1: enable H/W lower<br/>limit detection</li> <li>0: disable H/W lower<br/>limit detection</li> </ul>       | R   | UB744129  | F00129    |
| CH2 axis H/W upper<br>limit detection                                   | <ul> <li>1: enable H/W upper<br/>limit detection</li> <li>0: disable H/W upper<br/>limit detection</li> </ul>       | R   | UB74412A  | F0012A    |
| Motion CH2 use error                                                    | <ul><li>1: error occur</li><li>0: no error</li></ul>                                                                | R   | UB744130  | F00130    |
| Motion CH2<br>emergency stop error                                      | <ul><li>1: error occur</li><li>0: no error</li></ul>                                                                | R   | UB74413F  | F0013F    |
| MTSRS operation<br>specification flag<br>(operation list end)           | <ul> <li>1: enable operation list<br/>end</li> <li>0: disable operation list<br/>end</li> </ul>                     | R   | UB744402  | F00402    |
| MTSRS operation<br>specification flag<br>(group end)                    | <ul><li>1: enable group end</li><li>0: disable group end</li></ul>                                                  | R   | UB744403  | F00403    |

## (3) Jog special device

| Name                     | Function                                                                                                    | R/W | GP device | LP device |
|--------------------------|----------------------------------------------------------------------------------------------------|-----|-----------|-----------|
| CH1 Jog CW<br>operation  | <ul> <li>ON rise: Jog<br/>acceleration in CW,<br/>constant speed start</li> <li>OFF fall: Jog<br/>deceleration and stop in<br/>CW</li> </ul>   | R/W | UB744501  | F00500    |
| CH1 Jog CCW<br>operation | <ul> <li>ON rise: Jog<br/>acceleration in CCW,<br/>constant speed start</li> <li>OFF fall: Jog<br/>deceleration and stop in<br/>CCW</li> </ul> | R/W | UB744502  | F00501    |
| CH2 Jog CW<br>operation  | <ul> <li>ON rise: Jog<br/>acceleration in CW,<br/>constant speed start</li> <li>OFF fall: Jog<br/>deceleration and stop in<br/>CW</li> </ul>   | R/W | UB744503  | F00502    |
| CH2 Jog CCW<br>operation | <ul> <li>ON rise: Jog<br/>acceleration in CCW,<br/>constant speed start</li> <li>OFF fall: Jog<br/>deceleration and stop in<br/>CCW</li> </ul> | R/W | UB744504  | F00503    |

## 9.1.4.12 High Speed Counter

#### (1) CH1 special device

| Name                                                             | Function                                              | R/W | GP device | LP device |  |
|------------------------------------------------------------------|-------------------------------------------------------|-----|-----------|-----------|--|
| High speed counter<br>CH1 activation status                      | <ul><li>1: enable</li><li>0: disable</li></ul>        | R   | UB744300  | F00300    |  |
| High speed counter<br>CH1 up counting or<br>down counting status | <ul><li>1: enable</li><li>0: disable</li></ul>        | R   | UB744301  | F00301    |  |
| High speed counter<br>CH1 match value 1<br>match status          | <ul><li>1: match</li><li>0: not match</li></ul>       | R   | UB744303  | F00303    |  |
| High speed counter<br>CH1 match value 2<br>match status          | <ul><li>1: match</li><li>0: not match</li></ul>       | R   | UB744304  | F00304    |  |
| High speed counter<br>CH1 current value<br>overflow status       | <ul><li>1: overflow</li><li>0: not overflow</li></ul> | R   | UB744308  | F00308    |  |

#### (2) CH2 special device

| Name                                                             | Function                                              | R/W | GP device | LP device |  |
|------------------------------------------------------------------|-------------------------------------------------------|-----|-----------|-----------|--|
| High speed counter<br>CH2 activation status                      | <ul><li>1: enable</li><li>0: disable</li></ul>        | R   | UB744310  | F00310    |  |
| High speed counter<br>CH2 up counting or<br>down counting status | <ul><li>1: enable</li><li>0: disable</li></ul>        | R   | UB744311  | F00311    |  |
| High speed counter<br>CH2 match value 1<br>match status          | <ul><li>1: match</li><li>0: not match</li></ul>       | R   | UB744313  | F00313    |  |
| High speed counter<br>CH2 match value 2<br>match status          | <ul><li>1: match</li><li>0: not match</li></ul>       | R   | UB744314  | F00314    |  |
| High speed counter<br>CH2 current value<br>overflow status       | <ul><li>1: overflow</li><li>0: not overflow</li></ul> | R   | UB744318  | F00318    |  |

# 9.1.5 List of Word Special Device

#### 9.1.5.1 PLC Model Classification

| Name                         | Function                                                                                   | R/W | GP<br>device | LP<br>device |
|------------------------------|--------------------------------------------------------------------------------------------|-----|--------------|--------------|
| PLC series and model code    | <ul><li>Upper 2 digits: series code</li><li>Lower 2 digits: model code</li></ul>           | R   | UW74500      | F100         |
| System version               | Displays firmware version in 5 word range                                                  | R   | UW74501      | F101         |
| Release date<br>(Year)       | Version released year                                                                      | R   | UW74506      | F106         |
| Release date<br>(Month, Day) | Version released month, day<br>Upper 2 digits are the month, lower 2 digits<br>are the day | R   | UW74507      | F107         |

#### 9.1.5.2 Scan Time

| Name                 | Function                                                                           | R/W | GP<br>device | LP<br>device |
|----------------------|------------------------------------------------------------------------------------|-----|--------------|--------------|
| Current scan time    | Current scan running time (update every scan)                                      | R   | UW74510      | F110         |
| Minimum scan<br>time | Minimum scan time during operation (clear<br>at PLC mode change or program change) | R   | UW74511      | F111         |
| Maximum scan<br>time | Maximum scan time during operation (clear at PLC mode change or program change)    | R   | UW74512      | F112         |
| Average scan<br>time | Display average scan time                                                          | R   | UW74513      | F113         |
| Scan time<br>count   | Count and display every scan time                                                  | R   | UW74514      | F114         |

#### 9.1.5.3 Calculation

| Name                                          | Function                                                                                                    | R/W | GP<br>device | LP<br>device |
|-----------------------------------------------|----------------------------------------------------------------------------------------------------|-----|--------------|--------------|
| Calculation<br>error occur<br>step (current)  | Replace the current step or program where<br>calculation error occur or reset when PLC<br>mode is changed          | R   | UW74520      | F120         |
| Calculation<br>error occur<br>step (maintain) | Replace the first occurrence step or program<br>where calculation error occur or reset when<br>PLC mode is changed | R   | UW74521      | F121         |

#### 9.1.5.4 Step

| Name       | Function                                                                                                  | R/W | GP<br>device | LP<br>device |
|------------|----------------------------------------------------------------------------------------------------|-----|--------------|--------------|
| Error step | Currently stopped step due to error                                                                       | R   | UW74530      | F130         |
| Brake step | Braked step during the debug mode<br>operation<br>Reset when program is changed or PLC<br>mode is changed | R   | UW74531      | F131         |

### 9.1.5.5 Diagnosis

| Name                      | Function                          | R/W | GP<br>device | LP<br>device |
|---------------------------|-----------------------------------|-----|--------------|--------------|
| Self-diagnosis error code | Display self-diagnosis error code | R   | UW74540      | F140         |

| UW74540(F140) | Туре                                 | Cause                                                                                                    |
|---------------|--------------------------------------|----------------------------------------------------------------------------------------------------|
| 0X0010        | Watchdog error                       | Scan time exceeds watchdog timer setting                                                                                                    |
| 0X0020        | Memory error                         | When the memory specific area is inaccessible                                                                                                    |
| 0x0021        | Battery error                        | When the battery value is below the specified value                                                                                              |
| 0x0022        | RTC setting error                    | RTC cannot be set and RTC operation error                                                                                                    |
| 0X0030        | Program command error                | When the program contains commands that<br>cannot be decoded or that do not match the<br>format                                                  |
| 0X0031        | Program sequence<br>error            | When there is no command to program flow such as user function, label name, END, RET, IRET                                                       |
| 0X0040        | Parameter setting error              | When there is a problem with common parameter setting or expansion slot setting                                                                  |
| 0X0041        | Periodic operation error             | When operation exceeds the set periodic<br>operation time                                                                                        |
| 0X0050        | Extension module setting error       | When the hardware is configured differently from<br>the previous parameter setting during the power is<br>turned on again or the mode is changed |
| 0X0051        | Extension module<br>detachment error | When detaching an expansion module in RUN mode                                                                                                   |
| 0x0060        | Communication failure error          | When receiving NAK and non-decryption data<br>format                                                                                             |
| 0x0061        | Communication format error           | When downloading or uploading format (such as out of range) and CHECK SUM is abnormal                                                            |

#### 9.1.5.6 Time

| Name                           | Function                                                                                                    | R/W | GP device | LP device |
|--------------------------------|----------------------------------------------------------------------------------------------------|-----|-----------|-----------|
| Time setting<br>(Year)         | Save the year setting value as BCD data                                                                                                    | W   | UW74550   | F150      |
| Time setting<br>(Month)        | Save the month setting value as BCD data                                                                                                    | W   | UW74551   | F151      |
| Time setting<br>(Day)          | Save the day setting value as BCD data                                                                                                    | W   | UW74552   | F152      |
| Time setting<br>(Hour)         | Save the hour setting value as BCD data                                                                                                    | W   | UW74553   | F153      |
| Time setting<br>(Minute)       | Save the minute setting value as BCD data                                                                                                    | W   | UW74554   | F154      |
| Time setting<br>(Second)       | Save the second setting value as BCD data                                                                                                    | W   | UW74555   | F155      |
| Time setting (day of the week) | Save the day of the week setting value<br>as BCD data<br>0: Sunday, 1: Monday, 2: Tuesday,<br>3: Wednesday, 4: Thursday, 5: Friday,<br>6: Saturday | W   | UW74556   | F156      |

# 9.1.5.7 Input Filter Setting

| Name                    | Function                                                                                                    | R/W | GP device | LP device |
|-------------------------|----------------------------------------------------------------------------------------------------|-----|-----------|-----------|
| Input filter<br>setting | Set the default input filter value in ms,<br>When the value is 0, do not set filter value,<br>Apply to all modules that do not have filter<br>settings | R/W | UW74560   | F160      |

## 9.1.5.8 Periodic Operation Time Setting

| Name                                  | Function                                                                                                    | R/W | GP device | LP device |
|---------------------------------------|----------------------------------------------------------------------------------------------------|-----|-----------|-----------|
| Periodic<br>operation time<br>setting | When the periodic operation setting flag<br>is ON, the periodic operation starts in this<br>register setting time | R/W | UW74561   | F161      |
| Watchdog timer<br>value setting       | 0 to 65535(unit: ms)                                                                                              | R/W | UW74562   | F162      |

#### 9.1.5.9 Periodic Interrupt

| Name                               | Function                           | R/W | GP<br>device | LP<br>device |
|------------------------------------|------------------------------------|-----|--------------|--------------|
| Periodic interrupt cycle setting 1 | Periodic interrupt cycle setting 1 | R/W | UW74570      | F170         |
| Periodic interrupt cycle setting 2 | Periodic interrupt cycle setting 2 | R/W | UW74571      | F171         |
| Periodic interrupt cycle setting 3 | Periodic interrupt cycle setting 3 | R/W | UW74572      | F172         |
| Periodic interrupt cycle setting 4 | Periodic interrupt cycle setting 4 | R/W | UW74574      | F174         |
| Periodic interrupt cycle setting 5 | Periodic interrupt cycle setting 5 | R/W | UW74575      | F175         |
| Periodic interrupt cycle setting 6 | Periodic interrupt cycle setting 6 | R/W | UW74576      | F176         |
| Periodic interrupt cycle setting 7 | Periodic interrupt cycle setting 7 | R/W | UW74577      | F177         |
| Periodic interrupt cycle setting 8 | Periodic interrupt cycle setting 8 | R/W | UW74578      | F178         |

## 9.1.5.10 Motion Control

#### (1) CH1 special device

| Name                | Function                        | R/W | GP device | LP device |
|---------------------|---------------------------------|-----|-----------|-----------|
| Current position    | Current position of CH1         | R   | UW74460   | F60       |
| Current<br>speed    | Current speed of CH1            | R   | UW74462   | F62       |
| Operation<br>number | Current operation number of CH1 | R   | UW74464   | F64       |
| Pattern<br>number   | Current pattern number of CH1   | R   | UW74465   | F65       |
| Origin<br>position  | Current origin position of CH1  | R   | UW74466   | F66       |
| Setting<br>speed    | Setting speed of CH1            | R   | UW74468   | F68       |
| Check error         | Check error code of CH1         | R   | UW74420   | F20       |

#### (2) CH2 special device

| Name                | Function                        | R/W | GP device | LP device |
|---------------------|---------------------------------|-----|-----------|-----------|
| Current position    | Current position of CH2         | R   | UW74470   | F70       |
| Current<br>speed    | Current speed of CH2            | R   | UW74472   | F72       |
| Operation<br>number | Current operation number of CH2 | R   | UW74474   | F74       |
| Pattern<br>number   | Current pattern number of CH2   | R   | UW74475   | F75       |
| Origin<br>position  | Current origin position of CH2  | R   | UW74476   | F76       |
| Setting speed       | Setting speed of CH2            | R   | UW74478   | F78       |
| Check error         | Check error code of CH2         | R   | UW74421   | F21       |

#### 9.1.5.11 High Speed Counter

### (1) CH1 special device

| Name                                    | Function                                                                                                    | R/W | GP device | LP device |
|-----------------------------------------|----------------------------------------------------------------------------------------------------|-----|-----------|-----------|
| Current<br>position<br>counting<br>mode | 1-phase:1, 2<br>2-phase: 1,2,3,4<br>disable: -1                                                                                                    | R   | UW74590   | F190      |
| Current<br>counting<br>value            | High speed counter CH1 current counting value                                                                                                    | R   | UW74592   | F192      |
| Match value 1                           | High speed counter CH1 match value 1                                                                                                    | R   | UW74596   | F196      |
| Match value 2                           | High speed counter CH1 match value 2                                                                                                    | R   | UW74598   | F198      |
| current phase<br>type                   | 0: NO USE (Normal input),<br>1: CH1 - phase1, 2: CH2 - phase1,<br>3: CH1,CH2 - phase1, 4: phase2                                                         | R   | UW74612   | F212      |
| CH1 total<br>counting<br>number         | Total pulse input number after counting<br>starts (64 bit)<br>Current total counter number = Total<br>counting number + Current HNCNT<br>counting number | R   | UW74620   | F220      |

#### (2) CH2 special device

| Name                                    | Function                                                                                                    | R/W | GP device | LP device |
|-----------------------------------------|----------------------------------------------------------------------------------------------------|-----|-----------|-----------|
| Current<br>position<br>counting<br>mode | 1-phase: 1, 2<br>disable: -1                                                                                                    | R   | UW74591   | F191      |
| Current<br>counting<br>value            | High speed counter CH2 current counting value                                                                                                    | R   | UW74602   | F202      |
| Match value 1                           | High speed counter CH2 match value 1                                                                                                    | R   | UW74606   | F206      |
| Match value 2                           | High speed counter CH2 match value 2                                                                                                    | R   | UW74608   | F208      |
| CH2 total<br>counting<br>number         | Total pulse input number after counting<br>starts (64 bit)<br>Current total counter number = Total<br>counting number + Current HNCNT<br>counting number | R   | UW74628   | F228      |

# 9.1.6 UW Correspondence Table

| De | scription             | Bit range     | Word range | GP device<br>(UB)     | GP device<br>(UW)     |
|----|-----------------------|---------------|------------|-----------------------|-----------------------|
| х  | Input device          | X0~X999F      | X0~X999    | UB750000~<br>UB75999F | UW75000~<br>UW75999   |
| Y  | Output device         | Y0~Y999F      | Y0~Y999    | UB760000~<br>UB76999F | UW76000~<br>UW76999   |
| М  | Auxiliary device      | M0~M14999     | M0~M14999F | UB830000~<br>UB97999F | UW83000~<br>UW97999   |
| s  | Step device           | S0.00~S999.99 |            | UB980000~<br>UB98999F |                       |
| D  | Data device           |               | D0~D28999  |                       | UW129000~<br>UW129299 |
| т  | Timer contact         | T0~T255       |            | UB770000~<br>UB77015F |                       |
| т  | Timer current value   |               | T0~T255    |                       | UW78000~<br>UW78999   |
| т  | Timer set value       |               | T0~T255    |                       | UW79000~<br>UW79999   |
| С  | Counter contact       | C0~C255       |            | UB770000~<br>UB77015F |                       |
| С  | Counter current value |               | C0~C255    |                       | UW81000~<br>UW81999   |
| С  | Counter set value     |               | C0~C255    |                       | UW82000~<br>UW82999   |
| Z  | Index device          | Z0~Z299F      | Z0~Z299    | UB747000~<br>UB74999F | UW74700~<br>UW74999   |
| F  | Special device        | F0~F299F      | F0~F299    | UB744000~<br>UB74699F | UW74400~<br>UW74699   |
| V  | Virtual device        | V0~V299F      | V0~V299    | UB741000~<br>UB74399F | UW74100~<br>UW74399   |
| L  | Link device           | L0~L9999F     | L0~L9999   | UB990000~<br>UB99999F | UW99000~<br>UW99999   |
| R  | File device           | R0~R3999F     | R0~R3999   | UB020000~<br>UB05999F | UW02000~<br>UW05999   |

# 9.2 CAN Memory Mapping

#### 9.2.1 Overview

Due to the characteristic of DeviceNet, there is only a part that sets the output value of the output device.

However, since the LP must knowthe current value even if it is output device, it consists of 'output device command area' for setting the output value and 'output device current value area' for checking the current value.

#### (1) Input device area

- Area where modules for input from Slave connected to DeviceNet are assigned
- Size: 512byte=(max. number of connectable Slaves (63)+1)×Memory size per Slave (8byte)
- Address: UW65536 ~ UW65791

#### (2) Output device command area

- Area assigned to set the output value on the module for the output of Slave connected to DeviceNet
- Size: 512byte=(max. number of connectable Slaves (63)+1)×Memory size per Slave (8byte)
- Address: UW65792 ~ UW66047

#### (3) Output device current value area

- Area assigned to read the current value of the module for the output of Slave connected to DeviceNet
- Size: 512byte=(max. number of connectable Slaves (63)+1)×Memory size per Slave (8byte)

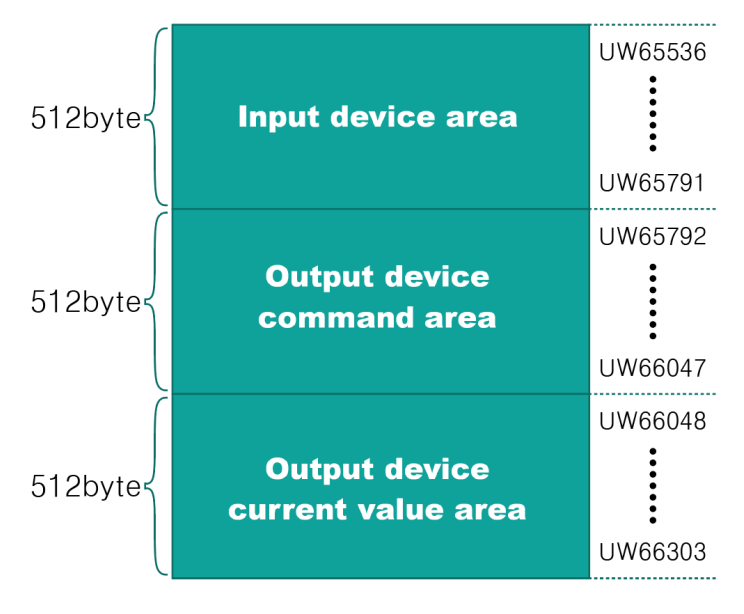

Address: UW66048 ~ UW66303

# 9.2.2 Memory Mapping Table

# (1) Input device area

| Module<br>type | Module<br>address | UW start<br>address | UW end<br>address |
|----------------|-------------------|---------------------|-------------------|
| IN             | 0                 | 65536               | 65539             |
| IN             | 1                 | 65540               | 65543             |
| IN             | 2                 | 65544               | 65547             |
| IN             | 3                 | 65548               | 65551             |
| IN             | 4                 | 65552               | 65555             |
| IN             | 5                 | 65556               | 65559             |
| IN             | 6                 | 65560               | 65563             |
| IN             | 7                 | 65564               | 65567             |
| IN             | 8                 | 65568               | 65571             |
| IN             | 9                 | 65572               | 65575             |
| IN             | 10                | 65576               | 65579             |
| IN             | 11                | 65580               | 65583             |
| IN             | 12                | 65584               | 65587             |
| IN             | 13                | 65588               | 65591             |
| IN             | 14                | 65592               | 65595             |
| IN             | 15                | 65596               | 65599             |
| IN             | 16                | 65600               | 65603             |
| IN             | 17                | 65604               | 65607             |
| IN             | 18                | 65608               | 65611             |
| IN             | 19                | 65612               | 65615             |
| IN             | 20                | 65616               | 65619             |
| IN             | 21                | 65620               | 65623             |
| IN             | 22                | 65624               | 65627             |
| IN             | 23                | 65628               | 65631             |
| IN             | 24                | 65632               | 65635             |
| IN             | 25                | 65636               | 65639             |
| IN             | 26                | 65640               | 65643             |
| IN             | 27                | 65644               | 65647             |
| IN             | 28                | 65648               | 65651             |
| IN             | 29                | 65652               | 65655             |
| IN             | 30                | 65656               | 65659             |
| IN             | 31                | 65660               | 65663             |
| IN             | 32                | 65664               | 65667             |
| IN             | 33                | 65668               | 65671             |
| IN             | 34                | 65672               | 65675             |
| IN             | 35                | 65676               | 65679             |

| Module<br>type | Module<br>address | UW start<br>address | UW end<br>address |
|----------------|-------------------|---------------------|-------------------|
| IN             | 36                | 65680               | 65683             |
| IN             | 37                | 65684               | 65687             |
| IN             | 38                | 65688               | 65691             |
| IN             | 39                | 65692               | 65695             |
| IN             | 40                | 65696               | 65699             |
| IN             | 41                | 65700               | 65703             |
| IN             | 42                | 65704               | 65707             |
| IN             | 43                | 65708               | 65711             |
| IN             | 44                | 65712               | 65715             |
| IN             | 45                | 65716               | 65719             |
| IN             | 46                | 65720               | 65723             |
| IN             | 47                | 65724               | 65727             |
| IN             | 48                | 65728               | 65731             |
| IN             | 49                | 65732               | 65735             |
| IN             | 50                | 65736               | 65739             |
| IN             | 51                | 65740               | 65743             |
| IN             | 52                | 65744               | 65747             |
| IN             | 53                | 65748               | 65751             |
| IN             | 54                | 65752               | 65755             |
| IN             | 55                | 65756               | 65759             |
| IN             | 56                | 65760               | 65763             |
| IN             | 57                | 65764               | 65767             |
| IN             | 58                | 65768               | 65771             |
| IN             | 59                | 65772               | 65775             |
| IN             | 60                | 65776               | 65779             |
| IN             | 61                | 65780               | 65783             |
| IN             | 62                | 65784               | 65787             |
| IN             | 63                | 65788               | 65791             |

Module address 0 is not used.

\*Maximum number of connectable slaves is 64, but connect only up to 8 units for system stabilization.

## (2) Output device command range

| Module type  | Module<br>address | UW start<br>address | UW end<br>address |
|--------------|-------------------|---------------------|-------------------|
| OUT(command) | 0                 | 65792               | 65795             |
| OUT(command) | 1                 | 65796               | 65799             |
| OUT(command) | 2                 | 65800               | 65803             |
| OUT(command) | 3                 | 65804               | 65807             |
| OUT(command) | 4                 | 65808               | 65811             |
| OUT(command) | 5                 | 65812               | 65815             |
| OUT(command) | 6                 | 65816               | 65819             |
| OUT(command) | 7                 | 65820               | 65823             |
| OUT(command) | 8                 | 65824               | 65827             |
| OUT(command) | 9                 | 65828               | 65831             |
| OUT(command) | 10                | 65832               | 65835             |
| OUT(command) | 11                | 65836               | 65839             |
| OUT(command) | 12                | 65840               | 65843             |
| OUT(command) | 13                | 65844               | 65847             |
| OUT(command) | 14                | 65848               | 65851             |
| OUT(command) | 15                | 65852               | 65855             |
| OUT(command) | 16                | 65856               | 65859             |
| OUT(command) | 17                | 65860               | 65863             |
| OUT(command) | 18                | 65864               | 65867             |
| OUT(command) | 19                | 65868               | 65871             |
| OUT(command) | 20                | 65872               | 65875             |
| OUT(command) | 21                | 65876               | 65879             |
| OUT(command) | 22                | 65880               | 65883             |
| OUT(command) | 23                | 65884               | 65887             |
| OUT(command) | 24                | 65888               | 65891             |
| OUT(command) | 25                | 65892               | 65895             |
| OUT(command) | 26                | 65896               | 65899             |
| OUT(command) | 27                | 65900               | 65903             |
| OUT(command) | 28                | 65904               | 65907             |
| OUT(command) | 29                | 65908               | 65911             |
| OUT(command) | 30                | 65912               | 65915             |
| OUT(command) | 31                | 65916               | 65919             |
| OUT(command) | 32                | 65920               | 65923             |
| OUT(command) | 33                | 65924               | 65927             |
| OUT(command) | 34                | 65928               | 65931             |
| OUT(command) | 35                | 65932               | 65935             |
| OUT(command) | 36                | 65936               | 65939             |

| Module type  | Module<br>address | UW start<br>address | UW end<br>address |
|--------------|-------------------|---------------------|-------------------|
| OUT(command) | 37                | 65940               | 65943             |
| OUT(command) | 38                | 65944               | 65947             |
| OUT(command) | 39                | 65948               | 65951             |
| OUT(command) | 40                | 65952               | 65955             |
| OUT(command) | 41                | 65956               | 65959             |
| OUT(command) | 42                | 65960               | 65963             |
| OUT(command) | 43                | 65964               | 65967             |
| OUT(command) | 44                | 65968               | 65971             |
| OUT(command) | 45                | 65972               | 65975             |
| OUT(command) | 46                | 65976               | 65979             |
| OUT(command) | 47                | 65980               | 65983             |
| OUT(command) | 48                | 65984               | 65987             |
| OUT(command) | 49                | 65988               | 65991             |
| OUT(command) | 50                | 65992               | 65995             |
| OUT(command) | 51                | 65996               | 65999             |
| OUT(command) | 52                | 66000               | 66003             |
| OUT(command) | 53                | 66004               | 66007             |
| OUT(command) | 54                | 66008               | 66011             |
| OUT(command) | 55                | 66012               | 66015             |
| OUT(command) | 56                | 66016               | 66019             |
| OUT(command) | 57                | 66020               | 66023             |
| OUT(command) | 58                | 66024               | 66027             |
| OUT(command) | 59                | 66028               | 66031             |
| OUT(command) | 60                | 66032               | 66035             |
| OUT(command) | 61                | 66036               | 66039             |
| OUT(command) | 62                | 66040               | 66043             |
| OUT(command) | 63                | 66044               | 66047             |

XModule address 0 is not used.

\*Maximum number of connectable slaves is 64, but connect only up to 8 units for system stabilization.

#### UW start UW end Module Module type address address address OUT(current value) OUT(current value)

#### (3) Output device current value range

| Module type        | Module<br>address | UW start<br>address | UW end<br>address |
|--------------------|-------------------|---------------------|-------------------|
| OUT(current value) | 37                | 66196               | 66199             |
| OUT(current value) | 38                | 66200               | 66203             |
| OUT(current value) | 39                | 66204               | 66207             |
| OUT(current value) | 40                | 66208               | 66211             |
| OUT(current value) | 41                | 66212               | 66215             |
| OUT(current value) | 42                | 66216               | 66219             |
| OUT(current value) | 43                | 66220               | 66223             |
| OUT(current value) | 44                | 66224               | 66227             |
| OUT(current value) | 45                | 66228               | 66231             |
| OUT(current value) | 46                | 66232               | 66235             |
| OUT(current value) | 47                | 66236               | 66239             |
| OUT(current value) | 48                | 66240               | 66243             |
| OUT(current value) | 49                | 66244               | 66247             |
| OUT(current value) | 50                | 66248               | 66251             |
| OUT(current value) | 51                | 66252               | 66255             |
| OUT(current value) | 52                | 66256               | 66259             |
| OUT(current value) | 53                | 66260               | 66263             |
| OUT(current value) | 54                | 66264               | 66267             |
| OUT(current value) | 55                | 66268               | 66271             |
| OUT(current value) | 56                | 66272               | 66275             |
| OUT(current value) | 57                | 66276               | 66279             |
| OUT(current value) | 58                | 66280               | 66283             |
| OUT(current value) | 59                | 66284               | 66287             |
| OUT(current value) | 60                | 66288               | 66291             |
| OUT(current value) | 61                | 66292               | 66295             |
| OUT(current value) | 62                | 66296               | 66299             |
| OUT(current value) | 63                | 66300               | 66303             |

Module address 0 is not used.

%Maximum number of connectable slaves is 64, but connect only up to 8 units for system stabilization

# 9.3 Motion Control I/O Signal allocation

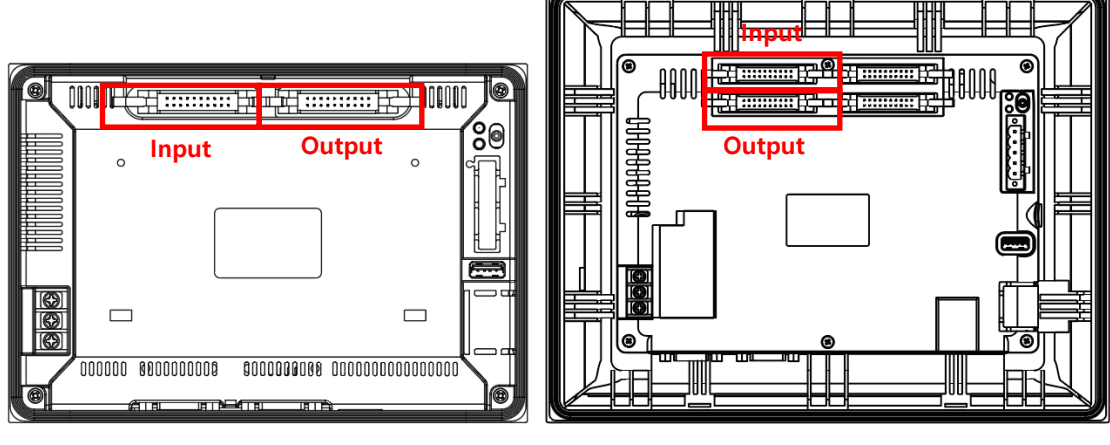

#### LP-A070

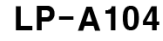

#### (1) I/O pin arrangement

| Input                                                                                | Output                                        |
|--------------------------------------------------------------------------------------|-----------------------------------------------|
| Input X7 X6 X5 X4 X3 X2 X1 X0<br>++76543210<br>++FEDCBA98<br>XF XE XD XC XB XA X9 X8 | Output <sup>Y7</sup> Y6 Y5 Y4 Y3 Y2 Y1 Y0<br> |

#### (2) I/O signal

| Signal name            | Input contact number |    | Description                                                     |
|------------------------|----------------------|----|-----------------------------------------------------------------|
| Lower limit signal     | CH1                  | X0 | Detect CH1 lower limit, when there is signal at input contact.  |
|                        | CH2                  | Х3 | Detect CH2 lower limit, when there is signal at input contact.  |
| Upper limit signal     | CH1                  | X1 | Detect CH1 upper limit, when there is signal at input contact.  |
|                        | CH2                  | X4 | Detect CH2 upper limit, when there is signal at input contact.  |
| Origin limit signal    | CH1                  | X2 | Detect CH1 origin limit, when there is signal at input contact. |
|                        | CH2                  | X5 | Detect CH2 origin limit, when there is signal at input contact. |
| Position select signal | CH1                  | Y2 | Output CH1 position select signal.                              |
|                        | CH2                  | Y3 | Output CH2 position select signal.                              |
| PWM signal             | CH1                  | Y0 | Output CH1 PWM signal.                                          |
|                        | CH2                  | Y1 | Output CH2 PWM signal.                                          |

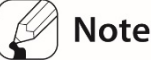

- The number of the input contact points use the same number regardless of the ribbon type and the terminal type.
- Products uses a 1-Pulse input method. Be careful when connecting the motion controller.
- When the motion controller function and the high speed counter function are used at the same time, X0 to X5 are occupied by the motion controller and cannot be used as the input port of the high-speed counter.

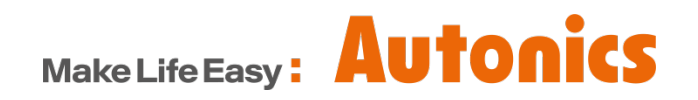

\* Dimensions or specifications on this manual are subject to change and some models may be discontinued without notice.